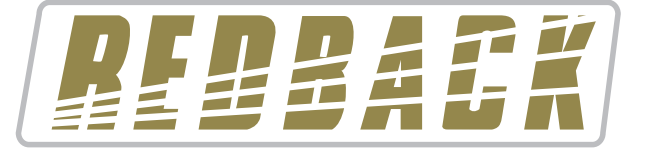

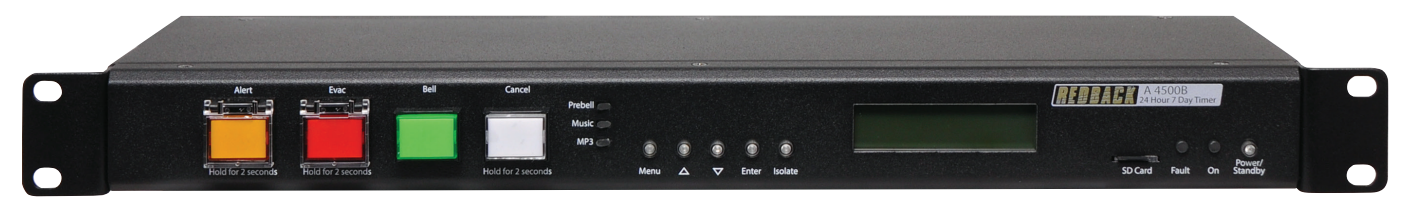

A 4500C

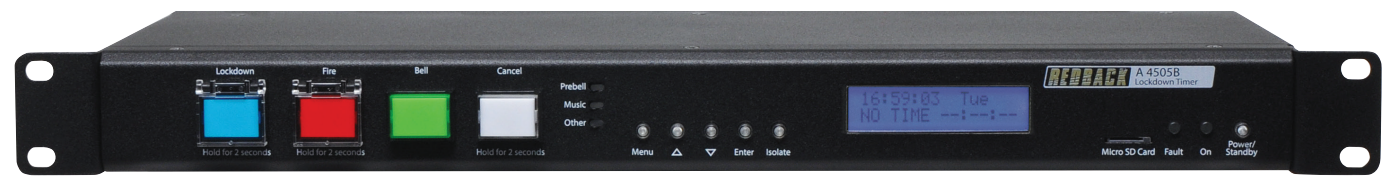

| 🔏 REDB  | BACK WEEKLY TIM | ER PROGRAM | MER v1.0.0.3 |          |        |          |           |            |           |          |        | - 0      | ×        |
|---------|-----------------|------------|--------------|----------|--------|----------|-----------|------------|-----------|----------|--------|----------|----------|
| File (  | Connect         |            |              |          |        |          |           |            |           |          |        |          |          |
|         |                 | A          | K            | REDBACK  | WEEKLY | TIMER PF | Rogram    | Not<br>MER | Connected |          |        |          |          |
| Descrip | otion           | Start      | Finish       | Function | Monday | Tuesday  | Wednesday | Thursday   | Friday    | Saturday | Sunday | Weekdays | ^        |
|         |                 | 00:00:00   | 00:00:00     | Disabled | X      | X        | X         | ×          | X         | ×        | ×      | ×        |          |
|         |                 | 00:00:00   | 00:00:00     | Disabled | X      | X        | X         | X          | X         | X        | X      | X        |          |
|         |                 | 00:00:00   | 00:00:00     | Disabled | X      | X        | X         | X          | X         | X        | X      | X        |          |
|         |                 | 00:00:00   | 00:00:00     | Disabled | X      | X        | X         | X          | X         | X        | X      | X        |          |
|         |                 | 00:00:00   | 00:00:00     | Disabled | X      | X        | X         | X          | X         | X        | ×      | X        |          |
|         |                 | 00:00:00   | 00:00:00     | Disabled | X      | X        | X         | X          | X         | ×        | ×      | X        |          |
|         |                 | 00:00:00   | 00:00:00     | Disabled | X      | X        | X         | X          | X         | X        | X      | X        |          |
|         |                 | 00:00:00   | 00:00:00     | Disabled | X      | X        | X         | X          | X         | X        | X      | X        |          |
|         |                 | 00:00:00   | 00:00:00     | Disabled | X      | X        | X         | X          | X         | X        | X      | X        |          |
|         |                 | 00:00:00   | 00:00:00     | Disabled | X      | X        | X         | X          | X         | X        | X      | X        |          |
|         |                 | 00:00:00   | 00:00:00     | Disabled | X      | X        | X         | X          | X         | X        | X      | X        |          |
|         |                 | 00:00:00   | 00:00:00     | Disabled | X      | X        | X         | X          | X         | ×        | X      | X        |          |
|         |                 | 00:00:00   | 00:00:00     | Disabled | X      | X        | X         | X          | X         | ×        | X      | X        |          |
|         |                 | 00:00:00   | 00:00:00     | Disabled | X      | X        | X         | X          | X         | ×        | X      | X        |          |
|         |                 | 00:00:00   | 00:00:00     | Disabled | X      | X        | X         | ×          | X         | X        | ×      | X        |          |
|         |                 | 00:00:00   | 00:00:00     | Disabled | X      | X        | X         | X          | X         | X        | X      | X        |          |
|         |                 | 00:00:00   | 00:00:00     | Disabled | x      | x        | x         | x          | x         | x        | x      |          | <u>x</u> |

# Software Programming Guide

A 4500C Evacuation Timer A 4505C Lockdown Timer

Redback® Proudly Made In Australia

User manual revision number: 1.1 08/08/2022

|                                                      | Page |
|------------------------------------------------------|------|
| 1.0 Running The Programming Software                 | 3    |
| 2.0 Programming The Timing Events                    | 3    |
| 3.0 Selecting The Audio Files For The Output Folders | 6    |
| 4.0 Adding Audio Files To The Library                | 8    |
| 5.0 Random Play Of Audio Files                       | 10   |
| 6.0 Saving The Event Program                         | 10   |
| 7.0 Remote Access To The Timer                       | 11   |
| 8.0 Download Event Program From The Timer            | 12   |
| 9.0 Manage Audio Files Remotely                      | 13   |
| 10.0 Upload Event Program To The Timer               | 13   |
| 11.0 Possible Reason For Connection Failure          | 14   |
| 12.0 Sync Time                                       | 15   |
| 13.0 Notes                                           | 16   |
|                                                      |      |

### **1.0 RUNNING THE PROGRAMMING SOFTWARE**

The PC software is provided on the supplied Micro SD Card and is named "REDBACKWEEKLYTIMERPROGRAMMERXXXX.exe"

In order to access the software, the Micro SD card will need to be connected to a PC. You will need a PC or laptop equipped with an Micro SD card reader to do this. If a Micro SD slot is not available then the Redback D 0371B USB Memory Card Reader or similar would be suitable (not supplied).

You will first need to put the timer in "Standby" mode or disconnect power. Next remove the Micro SD card from the front of the unit. To remove the Micro SD card push the card in and it will eject itself.

Make sure the PC is on and card reader connected and correctly installed. Then insert the Micro SD card into the reader.

Go to "My Computer" or "This PC" and open the Micro SD card which is usually marked "Removable disk".

The software required to program the Timer is stored on the root folder of the Micro SD Card. The program can be run on the Micro SD card or it could be copied to the PC desktop or another folder and run from there. Double click on the file - REDBACKWEEKLYTIMERPROGRAMMERXXXX.exe.

The programming screen should appear as shown in figure 1.0.

If the program doesn't run then the .NET Framework might need to be updated on your PC. This must be updated to the .NET Framework 4, available on the microsoft website.

| 🔏 REDBACK W | EEKLY TIMER PROGRAMM | IER v1.0.1.1 |          |        |          |           |            |           |          |        | - 0      | ×   |
|-------------|----------------------|--------------|----------|--------|----------|-----------|------------|-----------|----------|--------|----------|-----|
| File Connec | t                    |              |          |        |          |           |            |           |          |        |          |     |
| RE          | DBAC                 | K            | REDBACK  | WEEKLY | timer pf | Rogram    | Not<br>MER | Connected |          |        |          |     |
| Description | Start                | Finish       | Function | Monday | Tuesday  | Wednesday | Thursday   | Friday    | Saturday | Sunday | Weekdays | ^   |
|             | 00:00:00             | 00:00:00     | Disabled | X      | X        | X         | X          | X         | X        | X      | X        |     |
|             | 00:00:00             | 00:00:00     | Disabled | X      | X        | X         | X          | X         | X        | X      | X        |     |
|             | 00:00:00             | 00:00:00     | Disabled | X      | X        | X         | X          | X         | X        | X      | X        |     |
|             | 00:00:00             | 00:00:00     | Disabled | X      | X        | X         | X          | X         | X        | X      | X        |     |
|             | 00:00:00             | 00:00:00     | Disabled | X      | X        | X         | X          | X         | X        | X      | X        |     |
|             | 00:00:00             | 00:00:00     | Disabled | X      | X        | X         | X          | X         | X        | X      | X        |     |
|             | 00:00:00             | 00:00:00     | Disabled | X      | X        | X         | X          | X         | X        | X      | X        |     |
|             | 00:00:00             | 00:00:00     | Disabled | X      | X        | X         | X          | X         | X        | X      | X        |     |
|             | 00:00:00             | 00:00:00     | Disabled | X      | X        | X         | X          | X         | X        | X      | X        | -   |
|             | 00:00:00             | 00:00:00     | Disabled | X      | X        | X         | X          | X         | X        | X      | X        | - 1 |
|             | 00:00:00             | 00:00:00     | Disabled | X      | X        | X         | X          | X         | X        | X      | X        |     |
|             | 00:00:00             | 00:00:00     | Disabled | X      | X        | X         | X          | X         | X        | X      | X        | - 1 |
|             | 00:00:00             | 00:00:00     | Disabled | X      | X        | X         | X          | X         | X        | X      | X        | -   |
|             | 00:00:00             | 00:00:00     | Disabled | X      | X        | X         | X          | X         | X        | X      | X        |     |
|             | 00:00:00             | 00:00:00     | Disabled | X      | X        | X         | X          | X         | X        | X      | X        | -   |
|             | 00:00:00             | 00:00:00     | Disabled | X      | X        | X         | X          | X         | X        | X      | X        |     |

#### Fig 1.0 Programming Screen

All 50 events can be accessed on the screen by scrolling up and down.

If timing information was previously saved using the buttons on the front of the timer (refer to the Timer Instruction Manual), then these times should be displayed. Otherwise the timing information should all be blank as shown.

### 2.0 PROGRAMMING THE TIMING EVENTS

Entering the timing events is very straight forward.

Double click on any line and a new window should pop up as shown in fig 2.1, which has the event details outlined.

| <b>R</b> R | REDBACK WEEKLY TIMER PROGRA | MMER v1.0.1.1 |                   |          |        |          |        |         |        |    |        | - 🗆      | $\times$ |
|------------|-----------------------------|---------------|-------------------|----------|--------|----------|--------|---------|--------|----|--------|----------|----------|
| File       | Connect                     |               |                   |          |        |          |        |         |        |    |        |          |          |
|            | REDBA                       | CK            | REDBACK WE        | EKLYT    | IMER P | ROGRA    | MMER   | Not Con | nected |    |        |          |          |
| De         | escription Start            | Event Details |                   |          |        |          |        |         |        | ay | Sunday | Weekdays | ^        |
|            | . 00:00:00                  |               |                   |          |        | 1        |        |         |        |    | X      | X        |          |
|            | 00:00:00                    | Description   |                   |          |        | ]        |        |         |        |    | X      | X        | -        |
|            | 00:00:00                    | Start         | 00:00:00          |          |        |          |        |         |        |    | X      | X        |          |
|            | 00:00:00                    | Finish        | 00:00:00 🚖        |          |        |          |        |         |        |    | ×      | X        |          |
|            | 00:00:00                    | Output        | Disabled          | $\sim$   |        |          |        |         |        |    | ×      | X        |          |
|            | 00:00:00                    |               |                   |          |        |          |        |         |        |    | X      | X        |          |
|            | 00:00:00                    | Monday        | Tuesday Wednesday | Thursday | Friday | Saturday | Sunday | Weekda  | ys     |    | X      | X        |          |
|            | 00:00:00                    | × –           | XX                | ×        | ×      | ×        | ×      | ×       |        |    | X      | X        |          |
|            | 00:00:00                    |               |                   |          |        |          |        |         |        |    | X      | X        |          |
|            | 00:00                       |               | ОК                | Cance    | el     |          |        |         | Clear  |    | X      | X        |          |
|            | 00:00:00                    |               |                   |          |        |          | -      | -       | ••     |    | X      | X        |          |
|            | 00:00:00                    | 00:00:00      | Disabled          | ×        | ×      | ×        | 2      | K       | ×      | ×  | X      | X        |          |
|            | 00:00:00                    | 00:00:00      | Disabled          | ×        | ×      | ×        | )      | K       | ×      | ×  | ×      | X        |          |
|            | 00:00:00                    | 00:00:00      | Disabled          | ×        | ×      | ×        | 2      | K       | ×      | ×  | ×      | ×        |          |

Fig 2.1 Program an Event

An event can now be programmed from this window. A description of the event can be added if desired such as Pre bell, Morning Tea etc. The start time, finish time and days of the week can all be entered. Selecting the days of the week is as simple as clicking the desired days or selecting the weekdays box.

There are 99 output folders available to choose from, which include the Bell, Prebell, Music and output folders 5 - 99. These folders contain the audio files to be played on event activation.

NOTE: The "Alert" and "Evac" folders can have only one audio file installed. The remaining folders can have unlimited audio files (depending on available storage) and will then randomly play the audio files in the folder any time the corresponding output is activated.

The "Relay Only" Output option only activates the Bell 24V DC output without outputting any audio.

Figure 2.2 shown below illustrates an example. This event is the prebell for a primary school and is programmed to activate 5 minutes before the first bell of the day.

The audio track uploaded into the "Prebell folder" will be played at 8:55:00 and continue to play until 08:59:59.

| REDBACK WEEKL | Y TIMER PROGRAM | VIER v1.0.1.1*                                                                                                    |                   |                                                                                                    |        |          |            |           |   |        | - 🗆      | $\times$ |
|---------------|-----------------|----------------------------------------------------------------------------------------------------|-------------------|----------------------------------------------------------------------------------------------------|--------|----------|------------|-----------|---|--------|----------|----------|
| File Connect  |                 |                                                                                                    |                   |                                                                                                    |        |          |            |           |   |        |          |          |
| RE            | BAC             |                                                                                                    | REDBACK WI        | EEKLY TI                                                                                                    | MER P  | ROGRAN   | IMER       | Connected |   |        |          |          |
| Description   | Start           | Event Details                                                                                                    |                   |                                                                                                    |        |          |            |           | y | Sunday | Weekdays | ^        |
|               | 00:00:00        |                                                                                                    |                   |                                                                                                    |        | 1        |            |           |   | X      | X        |          |
|               | 00:00:00        | Description                                                                                                    | Pre Bell          |                                                                                                    |        | ]        |            |           |   | X      | X        |          |
|               | 00:00:00        | Start                                                                                                    | 08:55:00 🚖        |                                                                                                    |        |          |            |           |   | X      | ×        |          |
|               | 00:00:00        | Finish                                                                                                    | 08:59:59 🚖        |                                                                                                    |        |          |            |           |   | ×      | ×        |          |
|               | 00:00:00        | Output                                                                                                    | Pre-Bell          | ~                                                                                                    |        |          |            |           |   | ×      | ×        |          |
|               | 00:00:00        |                                                                                                    |                   |                                                                                                    |        |          |            |           |   | ×      | ×        |          |
|               | 00:00:00        | Monday                                                                                                    | Tuesday Wednesday | / Thursday                                                                                                    | Friday | Saturday | Sunday Wee | kdays     |   | ×      | ×        |          |
|               | 00:00:00        | <ul> <li>Image: A set of the set of the</li></ul> | × ×               | <ul> <li>Image: A second second s</li></ul> | × .    | ×        | ×          |           |   | ×      | ×        |          |
|               | 00:00:00        |                                                                                                    |                   |                                                                                                    |        |          |            |           |   | ×      | ×        |          |
|               | 00:00:00        |                                                                                                    | ОК                | Cance                                                                                                    | el 🛛   |          |            | Clear     |   | ×      | ×        |          |
|               | 00:00:00        |                                                                                                    |                   |                                                                                                    |        |          | ••         |           |   | ×      | X        |          |
|               | 00:00:00        | 00:00:00                                                                                                    | Disabled          | X                                                                                                    | ×      | ×        | ×          | X         | × | ×      | ×        |          |
|               | 00:00:00        | 00:00:00                                                                                                    | Disabled          | ×                                                                                                    | ×      | X        | X          | ×         | × | X      | ×        |          |
|               | 00:00:00        | 00:00:00                                                                                                    | Disabled          | X                                                                                                    | X      | X        | X          | X         | X | X      | X        |          |

#### Fig 2.2 Prebell Example

Once all of the details have been entered press "OK" The event should now appear in the programming window such as shown in fig 2.3.

#### REDBACK WEEKLY TIMER PROGRAMMER v1.0.1.5 - [CONFIG.CNF]\*

File Connect

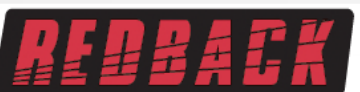

# REDBACK WEEKLY TIMER PROGRAMMER

| Description | Start    | Finish   | Function | Monday                                                                                                    | Tuesday                                                                                                    | Wednesday                                                                                                    | Thursday                                                                                                    | Friday                                                                                                    | Saturday | Sunday | Weekdays                                                                                                    |   |
|-------------|----------|----------|----------|----------------------------------------------------------------------------------------------------|----------------------------------------------------------------------------------------------------|----------------------------------------------------------------------------------------------------|----------------------------------------------------------------------------------------------------|----------------------------------------------------------------------------------------------------|----------|--------|----------------------------------------------------------------------------------------------------|---|
| Pre Bell    | 08:55:00 | 08:59:59 | Pre-Bell | <ul> <li>Image: A second second s</li></ul> | <ul> <li>Image: A set of the set of the</li></ul> | <ul> <li>Image: A set of the set of the</li></ul> | <ul> <li>Image: A set of the set of the</li></ul> | <ul> <li>Image: A second second s</li></ul> | X        | X      | <ul> <li>Image: A set of the set of the</li></ul> | 1 |
|             | 00:00:00 | 00:00:00 | Disabled | X                                                                                                    | X                                                                                                    | X                                                                                                    | X                                                                                                    | X                                                                                                    | X        | X      | X                                                                                                    | 1 |
|             | 00:00:00 | 00:00:00 | Disabled | X                                                                                                    | X                                                                                                    | X                                                                                                    | X                                                                                                    | X                                                                                                    | X        | X      | X                                                                                                    | 1 |
|             | 00:00:00 | 00:00:00 | Disabled | X                                                                                                    | X                                                                                                    | X                                                                                                    | X                                                                                                    | X                                                                                                    | X        | X      | X                                                                                                    | 1 |
|             | 00:00:00 | 00:00:00 | Disabled | X                                                                                                    | X                                                                                                    | X                                                                                                    | X                                                                                                    | X                                                                                                    | X        | X      | X                                                                                                    | 1 |
|             | 00:00:00 | 00:00:00 | Disabled | X                                                                                                    | X                                                                                                    | X                                                                                                    | X                                                                                                    | X                                                                                                    | X        | X      | X                                                                                                    | 1 |
|             | 00:00:00 | 00:00:00 | Disabled | X                                                                                                    | X                                                                                                    | X                                                                                                    | X                                                                                                    | X                                                                                                    | X        | X      | X                                                                                                    | 1 |
|             | 00:00:00 | 00:00:00 | Disabled | X                                                                                                    | X                                                                                                    | X                                                                                                    | X                                                                                                    | X                                                                                                    | X        | X      | X                                                                                                    | 1 |
|             | 00:00:00 | 00:00:00 | Disabled | X                                                                                                    | X                                                                                                    | X                                                                                                    | X                                                                                                    | X                                                                                                    | X        | X      | X                                                                                                    | 1 |
|             | 00:00:00 | 00:00:00 | Disabled | X                                                                                                    | X                                                                                                    | X                                                                                                    | X                                                                                                    | X                                                                                                    | X        | X      | X                                                                                                    | 1 |
|             | 00:00:00 | 00:00:00 | Disabled | X                                                                                                    | X                                                                                                    | X                                                                                                    | X                                                                                                    | X                                                                                                    | X        | X      | X                                                                                                    | 1 |
|             | 00:00:00 | 00:00:00 | Disabled | X                                                                                                    | X                                                                                                    | X                                                                                                    | X                                                                                                    | X                                                                                                    | X        | X      | X                                                                                                    | 1 |
|             | 00:00:00 | 00:00:00 | Disabled | X                                                                                                    | X                                                                                                    | X                                                                                                    | X                                                                                                    | X                                                                                                    | X        | X      | X                                                                                                    | 1 |
|             | 00:00:00 | 00:00:00 | Disabled | X                                                                                                    | X                                                                                                    | X                                                                                                    | X                                                                                                    | X                                                                                                    | X        | X      | X                                                                                                    |   |
|             | 00:00:00 | 00:00:00 | Disabled | X                                                                                                    | X                                                                                                    | X                                                                                                    | X                                                                                                    | X                                                                                                    | X        | X      | X                                                                                                    | 1 |
|             | 00:00:00 | 00:00:00 | Disabled | X                                                                                                    | X                                                                                                    | X                                                                                                    | X                                                                                                    | X                                                                                                    | X        | X      | X                                                                                                    | 1 |

#### Fig 2.3 Pre Bell Event Entered

Another event is added by following the same steps. Double click on a blank line and then enter the details required as illustrated in fig 2.4. This example is the first bell of the day for a primary school. The audio track uploaded into the "Bell folder" will be played at 9:00:00 and continue to play for 2 seconds.

| REDBAC      | CK WEEKLY TIMER PROGRAM | MER v1.0.1.1*                                                                                                    |                   |                                                                                                    |        |          |        |                                                                                                    |        |    |        | -                     | × |
|-------------|-------------------------|----------------------------------------------------------------------------------------------------|-------------------|----------------------------------------------------------------------------------------------------|--------|----------|--------|----------------------------------------------------------------------------------------------------|--------|----|--------|-----------------------|---|
| File Cor    | nnect                   |                                                                                                    |                   |                                                                                                    |        |          |        |                                                                                                    |        |    |        |                       |   |
| R           | EBBAI                   | F                                                                                                    | REDBACK WE        | EKLYT                                                                                                    | IMER P | ROGRA    | MMER   | Not Cor                                                                                                    | nected | _  |        |                       |   |
| Description | n Start                 | Event Details                                                                                                    |                   |                                                                                                    |        |          |        |                                                                                                    |        | iy | Sunday | Weekdays              | ~ |
| Pre Bell    | 08:55:00                |                                                                                                    |                   |                                                                                                    |        | _        |        |                                                                                                    |        |    | X      | <ul> <li>✓</li> </ul> |   |
|             | 00:00:00                | Description                                                                                                    | First Bell        |                                                                                                    |        |          |        |                                                                                                    |        |    | X      | X                     |   |
|             | 00:00:00                | Start                                                                                                    | 09:00:00          |                                                                                                    |        |          |        |                                                                                                    |        |    | X      | X                     |   |
|             | 00:00:00                | Finish                                                                                                    | 09:00:02 🚖        |                                                                                                    |        |          |        |                                                                                                    |        |    | X      | X                     |   |
|             | 00:00:00                | Output                                                                                                    | Bell              | ~                                                                                                    |        |          |        |                                                                                                    |        |    | X      | X                     |   |
|             | 00:00:00                |                                                                                                    |                   |                                                                                                    |        |          |        |                                                                                                    |        |    | X      | X                     |   |
|             | 00:00:00                | Monday                                                                                                    | Tuesday Wednesday | Thursday                                                                                                    | Friday | Saturday | Sunday | Weekda                                                                                                    | iys    |    | X      | X                     |   |
|             | 00:00:00                | <ul> <li>Image: A set of the set of the</li></ul> | × ×               | <ul> <li>Image: A second second s</li></ul> | × .    | ×        | ×      | <ul> <li>Image: A set of the set of the</li></ul> |        |    | X      | X                     |   |
|             | 00:00:00                |                                                                                                    |                   |                                                                                                    |        |          |        |                                                                                                    |        |    | X      | X                     |   |
|             | 00:00:00                | 1                                                                                                    | OK                | Canc                                                                                                    | el     |          |        |                                                                                                    | Clear  |    | X      | X                     |   |
|             | 00:00:00                | 1                                                                                                    |                   |                                                                                                    |        |          |        | -                                                                                                    | ••     |    | X      | X                     |   |
|             | 00:00:00                | 00:00:00                                                                                                    | Disabled          | ×                                                                                                    | ×      | ×        |        | X                                                                                                    | ×      | ×  | X      | X                     |   |
|             | 00:00:00                | 00:00:00                                                                                                    | Disabled          | ×                                                                                                    | ×      | ×        |        | X                                                                                                    | ×      | ×  | X      | ×                     |   |
|             | 00:00:00                | 00:00:00                                                                                                    | Disabled          | ×                                                                                                    | ×      | X        |        | ×                                                                                                    | ×      | ×  | X      | X                     |   |
|             | 00:00:00                | 00:00:00                                                                                                    | Disabled          | ×                                                                                                    | X      | X        |        | ×                                                                                                    | ×      | ×  | X      | X                     |   |
|             | 00:00:00                | 00:00:00                                                                                                    | Disabled          | ×                                                                                                    | ×      | ×        |        | X                                                                                                    | ×      | ×  | X      | X                     | ~ |

#### Fig 2.4 Bell Event Entered

Press the OK button and the second event now appears in the programming screen as shown in fig 2.5.

REDBACK WEEKLY TIMER PROGRAMMER v1.0.1.1\*

File Connect

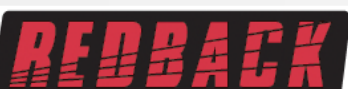

# REDBACK WEEKLY TIMER PROGRAMMER

| Description | Start    | Finish   | Function | Monday                                                                                                    | Tuesday                                                                                                    | Wednesday                                                                                                    | Thursday                                                                                                    | Friday                                                                                                    | Saturday | Sunday | Weekdays                                                                                                    | 1 |
|-------------|----------|----------|----------|----------------------------------------------------------------------------------------------------|----------------------------------------------------------------------------------------------------|----------------------------------------------------------------------------------------------------|----------------------------------------------------------------------------------------------------|----------------------------------------------------------------------------------------------------|----------|--------|----------------------------------------------------------------------------------------------------|---|
| Pre Bell    | 08:55:00 | 08:59:59 | Pre-Bell | <ul> <li>Image: A set of the set of the</li></ul> | <ul> <li>Image: A set of the set of the</li></ul> | <ul> <li>Image: A set of the set of the</li></ul> | <ul> <li>Image: A set of the set of the</li></ul> | <ul> <li>Image: A second second s</li></ul> | ×        | X      | <ul> <li>Image: A set of the set of the</li></ul> | 1 |
| First Bell  | 09:00:00 | 09:00:02 | Bell     | <ul> <li>Image: A set of the set of the</li></ul> | <ul> <li>Image: A set of the set of the</li></ul> | <ul> <li>Image: A set of the set of the</li></ul> | <ul> <li>Image: A set of the set of the</li></ul> | <ul> <li>Image: A second second s</li></ul> | ×        | X      | <ul> <li>Image: A set of the set of the</li></ul> |   |
|             | 00:00:00 | 00:00:00 | Disabled | X                                                                                                    | ×                                                                                                    | X                                                                                                    | X                                                                                                    | X                                                                                                    | ×        | X      | X                                                                                                    | 1 |
|             | 00:00:00 | 00:00:00 | Disabled | X                                                                                                    | ×                                                                                                    | X                                                                                                    | X                                                                                                    | X                                                                                                    | ×        | X      | X                                                                                                    | 1 |
|             | 00:00:00 | 00:00:00 | Disabled | X                                                                                                    | ×                                                                                                    | X                                                                                                    | X                                                                                                    | X                                                                                                    | ×        | X      | X                                                                                                    |   |
|             | 00:00:00 | 00:00:00 | Disabled | X                                                                                                    | ×                                                                                                    | X                                                                                                    | X                                                                                                    | X                                                                                                    | ×        | X      | X                                                                                                    | 1 |
|             | 00:00:00 | 00:00:00 | Disabled | X                                                                                                    | ×                                                                                                    | X                                                                                                    | X                                                                                                    | X                                                                                                    | X        | X      | X                                                                                                    | 1 |
|             | 00:00:00 | 00:00:00 | Disabled | X                                                                                                    | ×                                                                                                    | X                                                                                                    | X                                                                                                    | X                                                                                                    | ×        | X      | X                                                                                                    | 1 |
|             | 00:00:00 | 00:00:00 | Disabled | X                                                                                                    | X                                                                                                    | X                                                                                                    | X                                                                                                    | X                                                                                                    | ×        | X      | X                                                                                                    | 1 |
|             | 00:00:00 | 00:00:00 | Disabled | X                                                                                                    | X                                                                                                    | X                                                                                                    | X                                                                                                    | X                                                                                                    | ×        | X      | X                                                                                                    | 1 |
|             | 00:00:00 | 00:00:00 | Disabled | X                                                                                                    | ×                                                                                                    | X                                                                                                    | X                                                                                                    | X                                                                                                    | X        | X      | X                                                                                                    | 1 |
|             | 00:00:00 | 00:00:00 | Disabled | X                                                                                                    | ×                                                                                                    | X                                                                                                    | X                                                                                                    | X                                                                                                    | ×        | X      | X                                                                                                    | 1 |
|             | 00:00:00 | 00:00:00 | Disabled | X                                                                                                    | ×                                                                                                    | X                                                                                                    | X                                                                                                    | X                                                                                                    | ×        | X      | X                                                                                                    | 1 |
|             | 00:00:00 | 00:00:00 | Disabled | X                                                                                                    | ×                                                                                                    | X                                                                                                    | X                                                                                                    | X                                                                                                    | ×        | X      | X                                                                                                    | 1 |
|             | 00:00:00 | 00:00:00 | Disabled | X                                                                                                    | ×                                                                                                    | X                                                                                                    | X                                                                                                    | X                                                                                                    | ×        | X      | X                                                                                                    | 1 |
|             | 00:00:00 | 00:00:00 | Disabled | ×                                                                                                    | X                                                                                                    | X                                                                                                    | X                                                                                                    | X                                                                                                    | X        | X      | ×                                                                                                    | 1 |

#### Fig 2.5

As the events are added they will be listed in chronological order. (I.e. In time order). If a new event is programmed, to start at 08:45:00 for instance, this new event would appear before the prebell event. Continue to enter more events in this manner.

To save the program navigate to the file tab and then select save or save as.

Any number of programs and any name can be used for the saved file but it must have the .cnf extension. This might be handy if more than one program is required in a school year for example and these could be stored on a PC or elsewhere. But note that the program that the timer will access must be saved as config.cnf and be saved to the Micro SD card.

### 3.0 SELECTING THE AUDIO FILES FOR THE OUTPUT FOLDERS

As mentioned previously there are a total of 99 output folders to select from for event playback. To move audio files to these folders the "Card Manager" will need to be opened. With the PC software running as outlined in section 1.0, navigate to the "File" tab as shown in figure 3.1.

| R F  | EDBACK V | VEEKLY TIM | IER PROGRAMN | /IER v1.0.1.5 - | [config.cnf] |                                                                                                    |                                                                                                    |                                                                                                    |                                                                                                    |                                                                                                    |          |        | - 0                                                                                                    | × |
|------|----------|------------|--------------|-----------------|--------------|----------------------------------------------------------------------------------------------------|----------------------------------------------------------------------------------------------------|----------------------------------------------------------------------------------------------------|----------------------------------------------------------------------------------------------------|----------------------------------------------------------------------------------------------------|----------|--------|----------------------------------------------------------------------------------------------------|---|
| File | Conne    | ct         |              |                 |              |                                                                                                    |                                                                                                    |                                                                                                    |                                                                                                    |                                                                                                    |          |        |                                                                                                    |   |
|      | New      | Ctrl+N     |              |                 |              |                                                                                                    |                                                                                                    |                                                                                                    | Not                                                                                                    | Connected                                                                                                    |          |        |                                                                                                    |   |
|      | Open     | Ctrl+0     |              |                 | REDBACK      | WEEKLY                                                                                                    | <b>FIMER PF</b>                                                                                                    | ROGRAM                                                                                                    | <b>NER</b>                                                                                                    |                                                                                                    |          |        |                                                                                                    |   |
|      | Save     | Ctrl+S     | Fi 13        |                 |              |                                                                                                    |                                                                                                    |                                                                                                    |                                                                                                    |                                                                                                    |          |        |                                                                                                    |   |
|      | Save As  | Ctrl+A     |              |                 |              |                                                                                                    |                                                                                                    |                                                                                                    |                                                                                                    |                                                                                                    |          |        |                                                                                                    |   |
|      | Card Ma  | nager      | Start        | Finish          | Function     | Monday                                                                                                    | Tuesday                                                                                                    | Wednesday                                                                                                    | Thursday                                                                                                    | Friday                                                                                                    | Saturday | Sunday | Weekdays                                                                                                    | ^ |
|      | Evit     | Chally V   | 08:55:00     | 08:59:59        | Pre-Bell     | <ul> <li>Image: A set of the set of the</li></ul> | <ul> <li>Image: A set of the set of the</li></ul>  | <ul> <li>Image: A set of the set of the</li></ul> | <ul> <li>Image: A set of the set of the</li></ul>  | <ul> <li>Image: A second second s</li></ul> | ×        | ×      | <ul> <li>Image: A second second s</li></ul> |   |
|      | EXIL     | Cui+X      | 09:00:00     | 09:00:02        | Bell         | <ul> <li>Image: A set of the set of the</li></ul> | <ul> <li>Image: A second second s</li></ul> | <ul> <li>Image: A set of the set of the</li></ul> | <ul> <li>Image: A second second s</li></ul> | <ul> <li>Image: A second second s</li></ul> | ×        | ×      | <ul> <li>Image: A set of the set of the</li></ul>  |   |
|      |          |            | 00:00:00     | 00:00:00        | Disabled     | ×                                                                                                    | ×                                                                                                    | ×                                                                                                    | ×                                                                                                    | ×                                                                                                    | ×        | ×      | X                                                                                                    |   |
|      |          |            | 00:00:00     | 00:00:00        | Disabled     | ×                                                                                                    | ×                                                                                                    | ×                                                                                                    | ×                                                                                                    | ×                                                                                                    | ×        | ×      | ×                                                                                                    |   |
|      |          |            | 00:00:00     | 00:00:00        | Disabled     | ×                                                                                                    | ×                                                                                                    | ×                                                                                                    | ×                                                                                                    | ×                                                                                                    | ×        | ×      | ×                                                                                                    |   |
|      |          |            | 00:00:00     | 00:00:00        | Disabled     | ×                                                                                                    | ×                                                                                                    | ×                                                                                                    | ×                                                                                                    | ×                                                                                                    | ×        | ×      | X                                                                                                    |   |
|      |          |            | 00:00:00     | 00:00:00        | Disabled     | ×                                                                                                    | ×                                                                                                    | ×                                                                                                    | ×                                                                                                    | ×                                                                                                    | ×        | ×      | X                                                                                                    |   |
|      |          |            | 00:00:00     | 00:00:00        | Disabled     | X                                                                                                    | ×                                                                                                    | X                                                                                                    | ×                                                                                                    | ×                                                                                                    | ×        | ×      | X                                                                                                    |   |
|      |          |            | 00:00:00     | 00:00:00        | Disabled     | ×                                                                                                    | ×                                                                                                    | ×                                                                                                    | ×                                                                                                    | ×                                                                                                    | ×        | ×      | X                                                                                                    |   |
|      |          |            | 00:00:00     | 00:00:00        | Disabled     | ×                                                                                                    | ×                                                                                                    | ×                                                                                                    | ×                                                                                                    | ×                                                                                                    | ×        | ×      | X                                                                                                    |   |
|      |          |            | 00:00:00     | 00:00:00        | Disabled     | ×                                                                                                    | ×                                                                                                    | ×                                                                                                    | ×                                                                                                    | ×                                                                                                    | ×        | ×      | X                                                                                                    |   |
|      |          |            | 00:00:00     | 00:00:00        | Disabled     | ×                                                                                                    | ×                                                                                                    | ×                                                                                                    | ×                                                                                                    | ×                                                                                                    | ×        | ×      | X                                                                                                    |   |
|      |          |            | 00:00:00     | 00:00:00        | Disabled     | X                                                                                                    | X                                                                                                    | X                                                                                                    | ×                                                                                                    | X                                                                                                    | ×        | ×      | X                                                                                                    |   |
|      |          |            | 00:00:00     | 00:00:00        | Disabled     | X                                                                                                    | ×                                                                                                    | ×                                                                                                    | ×                                                                                                    | X                                                                                                    | X        | ×      | X                                                                                                    |   |
|      |          |            | 00:00:00     | 00:00:00        | Disabled     | X                                                                                                    | ×                                                                                                    | ×                                                                                                    | ×                                                                                                    | ×                                                                                                    | ×        | ×      | X                                                                                                    |   |
|      |          |            | 00:00:00     | 00:00:00        | Disabled     | ×                                                                                                    | ×                                                                                                    | X                                                                                                    | ×                                                                                                    | ×                                                                                                    | ×        | ×      | ×                                                                                                    | ~ |

Select "Card Manager" and then a browsing window should appear as shown in figure 3.2.

| R RE    | DBACK WEEKLY TIMER | RPROGRAMM | 1.0.1.5 - [config.cnf] |    |                                                                                                    |          |        | - 🗆                                                                                                    | $\times$ |
|---------|--------------------|-----------|------------------------|----|----------------------------------------------------------------------------------------------------|----------|--------|----------------------------------------------------------------------------------------------------|----------|
| File    | Connect            |           | Card Manager           |    | >                                                                                                    |          |        |                                                                                                    |          |
|         | REBB               | AE        | SD Card                | ^  | Library - Drag files into folders<br>4: 4 bong assending short<br>4: ALERT TONE 0dB<br>4: Dream Of You (courtesy of Purple Planet Music |          |        |                                                                                                    |          |
| Des     | cription           | Start     | PREBELL                |    | REVACIONE                                                                                                    | Saturday | Sunday | Weekdays                                                                                                    | ^        |
| Pre B   | Bell               | 08:55:00  |                        |    | Schoolbell 3 TONE                                                                                                    | X        | X      | <ul> <li>Image: A set of the set of the</li></ul> |          |
| First I | Bell               | 09:00:00  | . 5                    |    |                                                                                                    | ×        | X      | <ul> <li>Image: A set of the set of the</li></ul> |          |
|         |                    | 00:00:00  |                        |    |                                                                                                    | ×        | ×      | ×                                                                                                    |          |
|         |                    | 00:00:00  | : 1                    |    |                                                                                                    | X        | X      | ×                                                                                                    |          |
|         |                    | 00:00:00  | : 📄 9                  |    |                                                                                                    | X        | X      | X                                                                                                    | -        |
|         |                    | 00:00:00  | 10                     |    |                                                                                                    | X        | X      | X                                                                                                    |          |
|         |                    | 00:00:00  | 12                     |    |                                                                                                    | X        | X      | X                                                                                                    |          |
|         |                    | 00:00:00  | 13                     |    |                                                                                                    | X        | X      | X                                                                                                    |          |
|         |                    | 00:00:00  | 14                     |    |                                                                                                    | X        | X      | X                                                                                                    |          |
|         |                    | 00:00:00  | 16                     |    |                                                                                                    | X        | X      | X                                                                                                    |          |
|         |                    | 00:00:00  | 17                     |    |                                                                                                    | X        | X      | X                                                                                                    |          |
|         |                    | 00:00:00  | : 19                   |    |                                                                                                    | X        | X      | X                                                                                                    |          |
|         |                    | 00:00:00  | : 20                   |    |                                                                                                    | X        | X      | X                                                                                                    |          |
|         |                    | 00:00:00  | 21                     | *  |                                                                                                    | X        | X      | X                                                                                                    |          |
|         |                    | 00:00:00  | Delete                 |    | Add Files                                                                                                    | X        | X      | X                                                                                                    |          |
|         |                    | 00:00:00  | :00:00 Disabled        | XX | · × × ×                                                                                                    | ×        | ×      | X                                                                                                    | ~        |
|         |                    |           |                        |    |                                                                                                    |          |        |                                                                                                    |          |

Fig 3.2

The output folders are listed on the left side and the audio files available in the Library on the right. From here the audio files in the library can be dragged into the required folders for the events programmed.

By default the output folders Alert, Bell, Evac, Music, Prebell and Voice should all house an audio file. The timer checks these folders on power up, and if any of these folders are empty the timer will not operate. *Note: The alert and evac audio files meet the Australian standard for evacuation tones.* 

To check the contents, click on the folders and they should open and list the audio files inside as shown in figure 3.3.

| R RE  | EDBACK WEEKLY TIM | IER PROGRAMM | v1.0.1.5 - [config.cnf]                                                                  |         |          |        | - 🗆      | $\times$ |
|-------|-------------------|--------------|------------------------------------------------------------------------------------------|---------|----------|--------|----------|----------|
| File  | Connect           |              | Card Manager                                                                             | ×       |          |        |          |          |
|       |                   | Start        | SD Card Library - Drag files into folders  ALERT  ALERT TONE 0dB  BELL  Schoolbell3 TONE | t Music | Saturday | Sunday | Weekdays | ^        |
| Pre E | Bell              | 08:55:00     | EVAC     EVAC TONE                                                                       |         | X        | X      | ✓        |          |
| First | Bell              | 09:00:00     | 9: De MUSIC                                                                              |         | X        | X      | -        |          |
|       |                   | 00:00:00     | 0: ■ PREFLI                                                                              |         | ×        | ×      | X        |          |
|       |                   | 00:00:00     | 0: 4 bong assending short                                                                |         | ×        | ×      | ×        |          |
|       |                   | 00:00:00     | 0: VOICE                                                                                 |         | ×        | X      | X        |          |
|       |                   | 00:00:00     |                                                                                          |         | X        | X      | X        |          |
|       |                   | 00:00:00     | 0: 6                                                                                     |         | ×        | X      | X        |          |
|       |                   | 00:00:00     |                                                                                          |         | ×        | X      | ×        |          |
|       |                   | 00:00:00     | 0: 💼 9                                                                                   |         | X        | X      | X        |          |
|       |                   | 00:00:00     |                                                                                          |         | ×        | X      | X        |          |
|       |                   | 00:00:00     | 0: 12                                                                                    |         | X        | X      | X        |          |
|       |                   | 00:00:00     | 0: 💼 13                                                                                  |         | ×        | X      | X        |          |
|       |                   | 00:00:00     |                                                                                          |         | ×        | X      | ×        |          |
|       |                   | 00:00:00     | 0:                                                                                       | [       | ×        | X      | X        |          |
|       |                   | 00:00:00     | 0: Delete Add Fil                                                                        | iles    | ×        | X      | ×        |          |
|       |                   | 00:00:00     | 0:00:00 Disabled X X X X X                                                               | X       | X        | ×      | ×        | ~        |

Fig 3.3

To add a file to a folder simply drag the file from the library to the SD card output folders, such as the example shown in figure 3.4 in which the file "Dream of You" is copied to folder 10.

| REI REI | DBACK WEEKLY TIM | ER PROGRAMI | R v1.0.1.5 - [config.cnf]                 |          |        | - 🗆                                                                                                    | $\times$ |
|---------|------------------|-------------|-------------------------------------------|----------|--------|----------------------------------------------------------------------------------------------------|----------|
| File    | Connect          |             | Card Manager                              | <        |        |                                                                                                    |          |
|         | REBE             |             | SD Card Library - Drag files into folders |          |        |                                                                                                    |          |
| Desc    | ription          | Start       | Fin Schoolbell3 TONE EVAC TONE            | Saturday | Sunday | Weekdays                                                                                                    | ^        |
| Pre Be  | ell              | 08:55:00    | 08: VOICE                                 | X        | X      | <ul> <li>Image: A set of the set of the</li></ul> |          |
| First B | lell             | 09:00:00    | 09: MUSIC                                 | ×        | X      | <ul> <li>Image: A set of the set of the</li></ul> |          |
|         |                  | 00:00:00    | 00: SPERELL                               | X        | ×      | X                                                                                                    |          |
|         |                  | 00:00:00    | 00: 4 bong assending short                | X        | ×      | X                                                                                                    |          |
|         |                  | 00:00:00    | 00: DOICE                                 | X        | X      | X                                                                                                    |          |
|         |                  | 00:00:00    | 00: S                                     | X        | X      | X                                                                                                    |          |
|         |                  | 00:00:00    | 00: 6                                     | X        | ×      | X                                                                                                    |          |
|         |                  | 00:00:00    | 00: 7                                     | X        | X      | X                                                                                                    |          |
|         |                  | 00:00:00    | 00: 9                                     | X        | X      | X                                                                                                    |          |
|         |                  | 00:00:00    | 00: 🔁 10                                  | X        | X      | X                                                                                                    |          |
|         |                  | 00:00:00    | 00: Final Counters of Purple Planet       | X        | X      | X                                                                                                    |          |
|         |                  | 00:00:00    | 00: 12                                    | X        | X      | X                                                                                                    |          |
|         |                  | 00:00:00    | 00: 13                                    | X        | X      | X                                                                                                    |          |
|         |                  | 00:00:00    |                                           | X        | X      | X                                                                                                    |          |
|         |                  | 00:00:00    | 00: Delete Add Files                      | X        | X      | X                                                                                                    | -        |
|         |                  | 00:00:00    | 00:00:00 Disabled X X X X X               | X        | ×      | ×                                                                                                    | ~        |

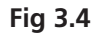

### 4.0 ADDING AUDIO FILES TO THE LIBRARY

To add MP3 audio files to the Library, navigate to the "File" tab and select "Card Manager" as outlined in section 3.0. Press the "Add Files" button and navigate to the location of the MP3 files to be added to the library. In the example below the Music folder is selected.

Note: The audio files must be of the .MP3 type.

| 🧖 RE  | EDBACK WEEKLY TIME | ER PROGRAMN | IER v1.     | .0.1.5 - [config.cnf]                                                                       |     |                                                                                                    |                                |   | - 🗆                                                                                                    | $\times$ |
|-------|--------------------|-------------|-------------|---------------------------------------------------------------------------------------------|-----|----------------------------------------------------------------------------------------------------|--------------------------------|---|----------------------------------------------------------------------------------------------------|----------|
| File  | Connect            |             | (           | Card Manager                                                                                |     |                                                                                                    | ×                              |   |                                                                                                    |          |
|       |                    |             |             | SD Card                                                                                     | Lib | rary - Drag files into folders                                                                                                    |                                |   |                                                                                                    |          |
|       |                    | Ä           | π           | Select files to add to library                                                              |     |                                                                                                    |                                | × |                                                                                                    |          |
| Des   | cription           | Start       | Fin         | $\leftarrow$ $\rightarrow$ $\checkmark$ $\uparrow$ $\checkmark$ This PC $\Rightarrow$ Music |     | ٽ ~                                                                                                    | ,○ Search Music                |   | Weekdays                                                                                                    | ^        |
| Pre E | Bell               | 08:55:00    | 08:         | Organize 🔻 New folder                                                                       |     |                                                                                                    |                                | 2 | <ul> <li>Image: A second second s</li></ul> |          |
| First | Bell               | 09:00:00    | <b>09</b> : | > 🚽 Downloads                                                                               | ^   | Name                                                                                                    | ^                              | # | <ul> <li>Image: A second second s</li></ul> |          |
|       |                    | 00:00:00    | 00:         | > h Music                                                                                   |     |                                                                                                    |                                |   | X                                                                                                    |          |
|       |                    | 00:00:00    | 00:         | > Dictures                                                                                  |     | Dream Of You (courtes                                                                                                    | sy of Purple Planet Music).mp3 |   | X                                                                                                    |          |
|       |                    | 00:00:00    | 00:         |                                                                                             |     | Eyeliner (courtesy of Pi<br>Soul Food (courtesy of Pi<br>Soul Food (courtes))<br>(courtes) (courtes) (cour | urple Planet Music).mp3        |   | X                                                                                                    |          |
|       |                    | 00:00:00    | 00:         | Videos                                                                                      |     | Soul Food (courtesy of                                                                                                    | Purple Planet Music).mp3       |   | X                                                                                                    |          |
|       |                    | 00:00:00    | 00:         | > 🏪 Local Disk (C:)                                                                         |     | waterrails (courtesy of                                                                                                    | Purple Planet Wusic).mp3       |   | X                                                                                                    |          |
|       |                    | 00:00:00    | 00:         | > 👝 Acer (D:)                                                                               |     |                                                                                                    |                                |   | X                                                                                                    |          |
|       |                    | 00:00:00    | 00:         | > 🛖 Removable Disk (K:)                                                                     |     |                                                                                                    |                                |   | X                                                                                                    |          |
|       |                    | 00:00:00    | 00:         |                                                                                             | ~   | <                                                                                                    |                                |   | X                                                                                                    |          |
|       |                    | 00:00:00    | 00:         | File name:                                                                                  |     | ~                                                                                                    | Mp3 files (*.mp3)              | ~ | X                                                                                                    |          |
|       |                    | 00:00:00    | 00:         |                                                                                             |     |                                                                                                    | Open Cancel                    |   | X                                                                                                    |          |
|       |                    | 00:00:00    | 00:         |                                                                                             |     |                                                                                                    |                                |   | X                                                                                                    |          |
|       |                    | 00:00:00    | 00:         |                                                                                             |     |                                                                                                    | <b>X</b>                       | X | X                                                                                                    |          |
|       |                    | 00:00:00    | 00:         | Delete                                                                                      |     |                                                                                                    | Add Files                      | × | X                                                                                                    |          |
|       |                    | 00:00:00    | 00:0        | 00:00 Disabled 🗙                                                                            | X   | XX                                                                                                    | XX                             | X | X                                                                                                    | ~        |

Fig 4.1

From here a single file, or multiple files as illustrated in figure 4.2 can be selected.

| R REI   | DBACK WEEKLY TIM | IER PROGRAMN | /IER v1. | 1.5 - [config.cnf]                                                                                                    |          | -        | $\times$ |
|---------|------------------|--------------|----------|----------------------------------------------------------------------------------------------------|----------|----------|----------|
| File    | Connect          |              | (        | ard Manager X                                                                                                    |          |          |          |
|         | neni             |              |          | SD Card Library - Drag files into folders                                                                                                    |          |          |          |
|         |                  | i a L        |          | Select files to add to library                                                                                                    | ×        |          |          |
| Desc    | cription         | Start        | Fir      | $\leftarrow$ $\rightarrow$ $\checkmark$ $\uparrow$ $\checkmark$ This PC $\rightarrow$ Music $\checkmark$ $\circlearrowright$ $\circlearrowright$ Search Music                                                                                                    |          | Weekdays | ^        |
| Pre B   | lell             | 08:55:00     | 08:      | Organize 🔻 New folder 🛛 🕮 🔻 🔳                                                                                                    | 2        | ✓        |          |
| First E | Bell             | 09:00:00     | 09:      | Downloads                                                                                                    | #        | -        |          |
|         |                  | 00:00:00     | 00:      |                                                                                                    | <u> </u> | X        |          |
|         |                  | 00:00:00     | 00:      | Dream Of You (courtesy of Purple Planet Music).mp3                                                                                                    |          | X        |          |
|         |                  | 00:00:00     | 00:      | Pictures     Pictures     Pictures |          | X        |          |
|         |                  | 00:00:00     | 00:      | Videos Soul Food (courtesy of Purple Planet Music).mp3                                                                                                    | _        | ×        |          |
|         |                  | 00:00:00     | 00:      | Local Disk (C:)                                                                                                    |          | X        |          |
|         |                  | 00:00:00     | 00:      | 👝 Acer (D:)                                                                                                    |          | X        |          |
|         |                  | 00:00:00     | 00:      | Removable Disk (K:)                                                                                                    |          | X        |          |
|         |                  | 00:00:00     | 00:      | V K                                                                                                    |          | X        |          |
|         |                  | 00:00:00     | 00:      | File name: "Waterfalls (courtesy of Purple Planet Musi V Mp3 files (*.mp3)                                                                                                    | -        | X        |          |
|         |                  | 00:00:00     | 00:      | Open Cancel                                                                                                    |          | X        |          |
|         |                  | 00:00:00     | 00:      | open current                                                                                                    |          | X        |          |
|         |                  | 00:00:00     | 00:      | × × ×                                                                                                    | X        | X        |          |
|         |                  | 00:00:00     | 00:      | Delete Add Files                                                                                                    | X        | X        |          |
|         |                  | 00:00:00     | 00:0     | 00 Disabled X X X X X X                                                                                                    | ×        | X        | ~        |

Fig 4.2

Once the required MP3 files are selected press the open button. The selected files should now appear in the Library as illustrated in figure 4.3.

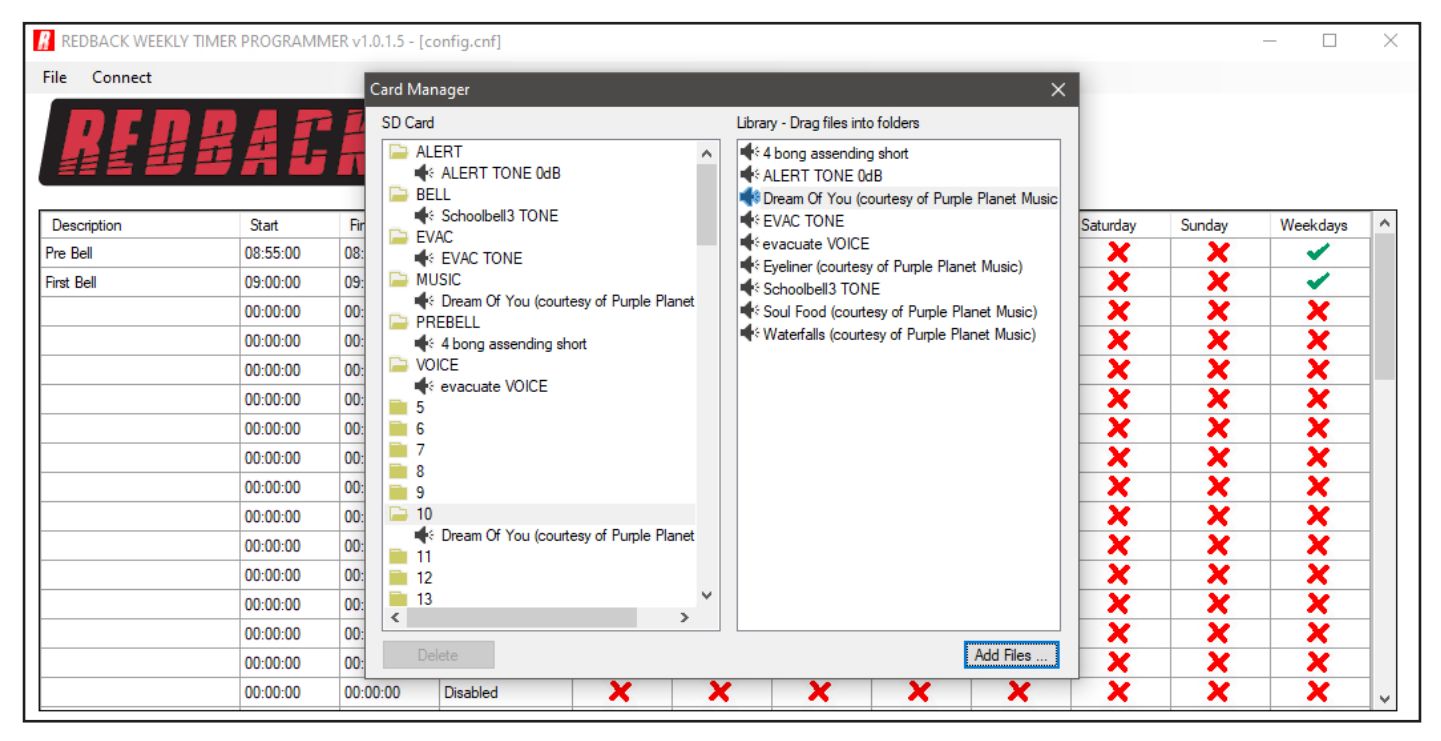

Fig 4.3

These audio files are now available for use in the output folders.

### 5.0 RANDOM PLAY OF AUDIO FILES

The timer has the ability to random play audio files when a particular output is selected for an event. This is available with all folders except the Alert and Evac folders. These folders can have multiple audio files allocated which will play randomly when the output is activated. In the example illustrated in figure 5.1 extra audio files are ddragged into the Music and prebell folders.

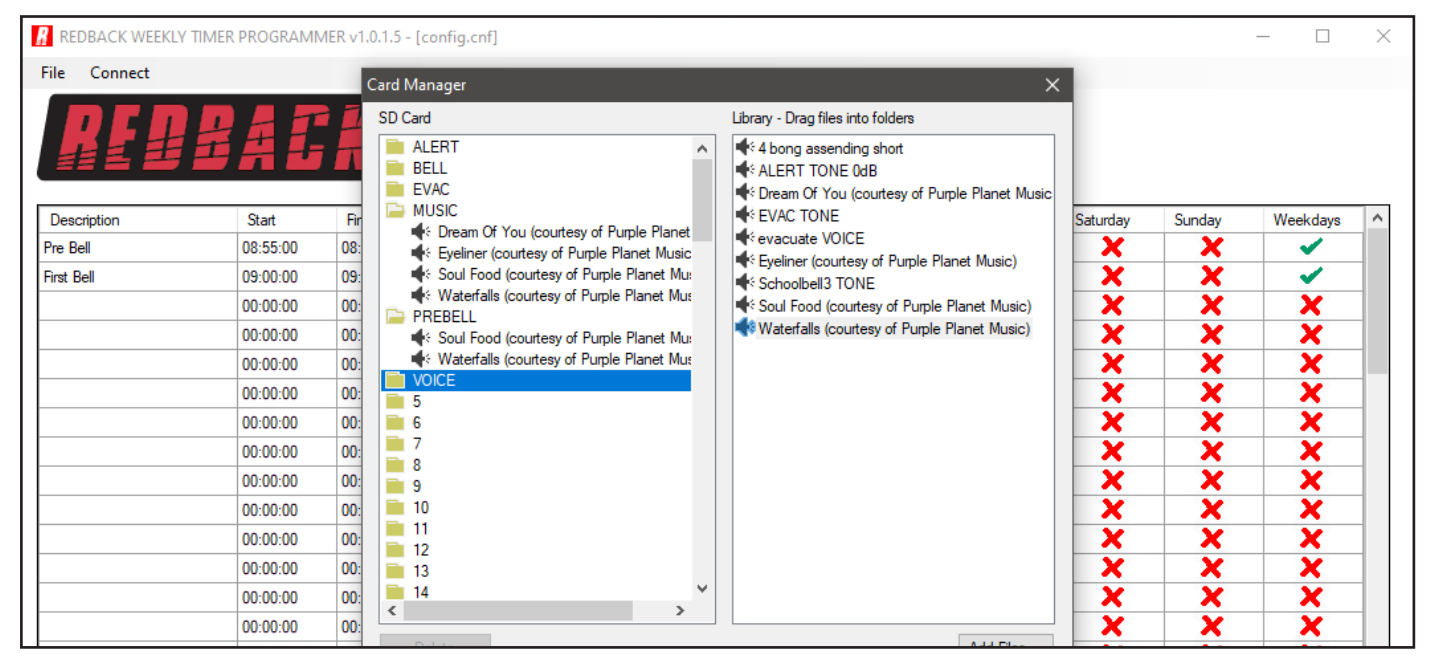

Fig 5.1

### 6.0 SAVING THE EVENT PROGRAM

Once programming is complete the configuration will need to be saved to the Micro SD card. The configuration file needs to be saved as config.cnf for the timer to recognise the program. The name of the open file is shown in the header bar of the programming window as shown in figure 6.1.

If the user wants to keep copies of different programs, use the Save As option and name the file something else while keeping the .cnf extension.

With the events now programmed on the Micro SD card, the card can be removed from the PC following windows safe card removal procedures. Make sure the timer is OFF and insert the Micro SD card into the slot in the front; it will click when fully inserted.

The timer can now be switched back On. If all is well, after the startup screen is displayed the current time and next event should be displayed on the screen.

| REDBACK WEEKLY | Y TIMER PROGRAM | MER v1.0.1. | [config.cnf] |                       |                                                                                                    |                                                                                                    |                                                                                                    |                                                                                                    |          |        | - 0                                                                                                    | × |
|----------------|-----------------|-------------|--------------|-----------------------|----------------------------------------------------------------------------------------------------|----------------------------------------------------------------------------------------------------|----------------------------------------------------------------------------------------------------|----------------------------------------------------------------------------------------------------|----------|--------|----------------------------------------------------------------------------------------------------|---|
| File Connect   |                 |             |              | Confi                 | auratio                                                                                                    | a filo nar                                                                                                    | mo                                                                                                    |                                                                                                    |          |        |                                                                                                    |   |
| RE             | BAC             | K           | REDBACK      | WEEKLY                | TIMER PF                                                                                                    | ROGRAM                                                                                                    | Not<br>NER                                                                                                    | Connected                                                                                                    |          |        |                                                                                                    |   |
| Description    | Start           | Finish      | Function     | Monday                | Tuesday                                                                                                    | Wednesday                                                                                                    | Thursday                                                                                                    | Friday                                                                                                    | Saturday | Sunday | Weekdays                                                                                                    | ^ |
| Pre Bell       | 08:55:00        | 08:59:59    | Pre-Bell     | A 1                   | <ul> <li>Image: A second second s</li></ul> | <ul> <li>Image: A set of the set of the</li></ul> | <ul> <li>Image: A second second s</li></ul> | <ul> <li>Image: A second second s</li></ul> | ×        | X      | <ul> <li>Image: A set of the set of the</li></ul> |   |
| First Bell     | 09:00:00        | 09:00:02    | Bell         | <ul> <li>✓</li> </ul> | <ul> <li>Image: A set of the set of the</li></ul>  | <ul> <li>Image: A set of the set of the</li></ul> | <ul> <li>Image: A second second s</li></ul> | ×                                                                                                    | ×        | X      | <ul> <li>Image: A set of the set of the</li></ul> |   |
|                | 00:00:00        | 00:00:00    | Disabled     | ×                     | X                                                                                                    | X                                                                                                    | X                                                                                                    | X                                                                                                    | ×        | X      | X                                                                                                    |   |
|                | 00:00:00        | 00:00:00    | Disabled     | ×                     | X                                                                                                    | X                                                                                                    | X                                                                                                    | X                                                                                                    | ×        | X      | X                                                                                                    |   |
|                | 00:00:00        | 00:00:00    | Disabled     | ×                     | X                                                                                                    | X                                                                                                    | X                                                                                                    | X                                                                                                    | ×        | X      | X                                                                                                    |   |
|                | 00:00:00        | 00:00:00    | Disabled     | ×                     | X                                                                                                    | X                                                                                                    | X                                                                                                    | X                                                                                                    | ×        | X      | X                                                                                                    |   |
|                | 00:00:00        | 00:00:00    | Disabled     | ×                     | X                                                                                                    | X                                                                                                    | X                                                                                                    | X                                                                                                    | ×        | X      | X                                                                                                    |   |
|                | 00:00:00        | 00:00:00    | Disabled     | ×                     | X                                                                                                    | X                                                                                                    | X                                                                                                    | X                                                                                                    | ×        | X      | X                                                                                                    |   |
|                | 00:00:00        | 00:00:00    | Disabled     | ×                     | X                                                                                                    | X                                                                                                    | X                                                                                                    | X                                                                                                    | ×        | X      | X                                                                                                    |   |
|                | 00:00:00        | 00:00:00    | Disabled     | ×                     | X                                                                                                    | X                                                                                                    | X                                                                                                    | X                                                                                                    | ×        | X      | X                                                                                                    |   |
|                | 00:00:00        | 00:00:00    | Disabled     | ×                     | X                                                                                                    | X                                                                                                    | X                                                                                                    | X                                                                                                    | ×        | X      | X                                                                                                    |   |
|                | 00:00:00        | 00:00:00    | Disabled     | ×                     | X                                                                                                    | X                                                                                                    | X                                                                                                    | X                                                                                                    | ×        | X      | X                                                                                                    |   |
|                | 00:00:00        | 00:00:00    | Disabled     | X                     | X                                                                                                    | X                                                                                                    | X                                                                                                    | X                                                                                                    | ×        | X      | X                                                                                                    |   |
|                | 00:00:00        | 00:00:00    | Disabled     | X                     | X                                                                                                    | X                                                                                                    | X                                                                                                    | X                                                                                                    | X        | X      | X                                                                                                    |   |
|                | 00:00:00        | 00:00:00    | Disabled     | X                     | X                                                                                                    | X                                                                                                    | X                                                                                                    | X                                                                                                    | X        | X      | X                                                                                                    |   |
|                |                 |             |              |                       |                                                                                                    |                                                                                                    |                                                                                                    |                                                                                                    |          |        |                                                                                                    |   |

### 7.0 REMOTE ACCESS TO THE TIMER

#### Note: An IT administrator or someone experienced with network protocols wil be required to setup the network access.

With the addition of the A 4498 Connection Pack, the timer can be accessed over an ethernet network (The connection details are covered in section 3.0 of the accompanying Timer Instruction Manual and the A 4498 manual). This will make it possible to edit the timer events program remotely.

Note: MP3 Audio files cannot be added to the library using the remote connection. The Micro SD card needs to be removed from the timer and the procedures in section 1.0 and 4.0 followed to add additional files.

Once the connection has been setup the PC software will need to be run from a computer with access to the network. The software executable file "REDBACKWEEKLYTIMERPROGRAMMERXXXX.exe" can be copied from the Micro SD Card and then run from the PC. Navigate to the top left corner and press the "Connect" button and the connection window should appear as shown in figure 7.1.

| 🥻 RE    | DBACK WEEKLY TIME | R PROGRAMM | ER v1.0.1.5 - [ | CONFIG.CNF]        |                                                                                                    |                                                                                                    |                                                                                                    |                                                                                                    |                                                                                                    |          |        | - 🗆                                                                                                    | $\times$ |
|---------|-------------------|------------|-----------------|--------------------|----------------------------------------------------------------------------------------------------|----------------------------------------------------------------------------------------------------|----------------------------------------------------------------------------------------------------|----------------------------------------------------------------------------------------------------|----------------------------------------------------------------------------------------------------|----------|--------|----------------------------------------------------------------------------------------------------|----------|
| File    | Connect           |            |                 |                    |                                                                                                    |                                                                                                    |                                                                                                    |                                                                                                    |                                                                                                    |          |        |                                                                                                    |          |
|         | REE               | AC         | K               | REDBACK WI         | EEKLY T                                                                                                    | IMER PF                                                                                                    | Rogram                                                                                                    | Not<br>Net                                                                                                    | Connected                                                                                                    |          |        |                                                                                                    |          |
| Des     | cription          | Start      | Finish          | Function           | Monday                                                                                                    | Tuesday                                                                                                    | Wednesday                                                                                                    | Thursday                                                                                                    | Friday                                                                                                    | Saturday | Sunday | Weekdays                                                                                                    | ^        |
| Pre B   | ell               | 08:55:00   | 08:59:59        | Pre-Bell           | <ul> <li>Image: A second second s</li></ul> | <ul> <li>Image: A second second s</li></ul> | <ul> <li>Image: A set of the set of the</li></ul> | <ul> <li>Image: A set of the set of the</li></ul> | <ul> <li>Image: A set of the set of the</li></ul>  | ×        | ×      | <ul> <li>Image: A set of the set of the</li></ul> |          |
| First E | Bell              | 09:00:00   | 09:00:02        | Bell               | <ul> <li>Image: A second second s</li></ul> | <ul> <li>Image: A set of the set of the</li></ul>  |                                                                                                    | <ul> <li>Image: A set of the set of the</li></ul> | <ul> <li>Image: A second second s</li></ul> | X        | ×      | <ul> <li>Image: A set of the set of the</li></ul> |          |
|         |                   | 00:00:00   | 00:00:00        | Disal Connect to A | 4500 Timer                                                                                                    |                                                                                                    |                                                                                                    | ×                                                                                                    | X                                                                                                    | X        | X      | X                                                                                                    |          |
|         |                   | 00:00:00   | 00:00:00        | Disal              |                                                                                                    |                                                                                                    |                                                                                                    |                                                                                                    | X                                                                                                    | X        | X      | X                                                                                                    |          |
|         |                   | 00:00:00   | 00:00:00        | Disal Connect To   | ·                                                                                                    |                                                                                                    | Por                                                                                                    | rt 23                                                                                                    | X                                                                                                    | X        | X      | X                                                                                                    |          |
|         |                   | 00:00:00   | 00:00:00        | Disal              |                                                                                                    |                                                                                                    |                                                                                                    |                                                                                                    | X                                                                                                    | X        | X      | X                                                                                                    |          |
|         |                   | 00:00:00   | 00:00:00        | Disal              |                                                                                                    | Ca                                                                                                    | onnect                                                                                                    |                                                                                                    | X                                                                                                    | X        | X      | X                                                                                                    |          |
|         |                   | 00:00:00   | 00:00:00        | Disabieu           | ~                                                                                                    | ~                                                                                                    | ~                                                                                                    | ~                                                                                                    | ×                                                                                                    | X        | X      | X                                                                                                    |          |
|         |                   | 00:00:00   | 00:00:00        | Disabled           | X                                                                                                    | X                                                                                                    | X                                                                                                    | X                                                                                                    | X                                                                                                    | X        | X      | X                                                                                                    |          |
|         |                   | 00:00:00   | 00:00:00        | Disabled           | X                                                                                                    | X                                                                                                    | X                                                                                                    | X                                                                                                    | X                                                                                                    | X        | X      | X                                                                                                    |          |
|         |                   | 00:00:00   | 00:00:00        | Disabled           | X                                                                                                    | X                                                                                                    | X                                                                                                    | X                                                                                                    | X                                                                                                    | X        | X      | X                                                                                                    |          |
|         |                   | 00:00:00   | 00:00:00        | Disabled           | X                                                                                                    | X                                                                                                    | X                                                                                                    | X                                                                                                    | X                                                                                                    | X        | X      | X                                                                                                    |          |
|         |                   | 00:00:00   | 00:00:00        | Disabled           | X                                                                                                    | X                                                                                                    | X                                                                                                    | X                                                                                                    | X                                                                                                    | X        | X      | X                                                                                                    |          |
|         |                   | 00:00:00   | 00:00:00        | Disabled           | X                                                                                                    | X                                                                                                    | X                                                                                                    | X                                                                                                    | X                                                                                                    | X        | X      | X                                                                                                    |          |
|         |                   | 00:00:00   | 00:00:00        | Disabled           | X                                                                                                    | X                                                                                                    | X                                                                                                    | X                                                                                                    | X                                                                                                    | X        | X      | X                                                                                                    |          |

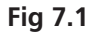

This is where the IP address and port number supplied by the IT administrator are entered. (These were setup when the A 4498 connection pack was configured).

Enter the IP address and port number and the default password of 1234 as shown in figure 7.2. (The password can be changed by editing a text file named PASS.txt which is located on the Micro SD Card. Open the file using a text editor and change the password to another 4 digit number).

| REDBACK WEEKLY | TIMER PROGRAMI | MER v1.0.1.5 - | [CONFIG.CNF]       |                                                                                                    |                                                                                                    |                                                                                                    |                                                                                                    |                                                                                                    |          |        | - 🗆                                                                                                    | $\times$ |
|----------------|----------------|----------------|--------------------|----------------------------------------------------------------------------------------------------|----------------------------------------------------------------------------------------------------|----------------------------------------------------------------------------------------------------|----------------------------------------------------------------------------------------------------|----------------------------------------------------------------------------------------------------|----------|--------|----------------------------------------------------------------------------------------------------|----------|
| File Connect   |                |                |                    |                                                                                                    |                                                                                                    |                                                                                                    |                                                                                                    |                                                                                                    |          |        |                                                                                                    |          |
| RED            | BAC            | K              | REDBACK W          | EEKLY                                                                                                    | rimer pf                                                                                                    | Rogram                                                                                                    | Not<br>MER                                                                                                    | Connected                                                                                                    |          |        |                                                                                                    |          |
| Description    | Start          | Finish         | Function           | Monday                                                                                                    | Tuesday                                                                                                    | Wednesday                                                                                                    | Thursday                                                                                                    | Friday                                                                                                    | Saturday | Sunday | Weekdays                                                                                                    | ^        |
| Pre Bell       | 08:55:00       | 08:59:59       | Pre-Bell           | <ul> <li>Image: A second second s</li></ul> | <ul> <li>Image: A set of the set of the</li></ul> | <ul> <li>Image: A set of the set of the</li></ul> | <ul> <li>Image: A set of the set of the</li></ul> | ×                                                                                                    | X        | X      | <ul> <li>Image: A set of the set of the</li></ul>  |          |
| First Bell     | 09:00:00       | 09:00:02       | Bell               | <ul> <li>Image: A second second s</li></ul> | <ul> <li>Image: A set of the set of the</li></ul> | <ul> <li>Image: A set of the set of the</li></ul> | <ul> <li>Image: A set of the set of the</li></ul> | <ul> <li>Image: A second second s</li></ul> | X        | X      | <ul> <li>Image: A second second s</li></ul> |          |
|                | 00:00:00       | 00:00:00       | Disal Connect to A | 44500 Timer                                                                                                    |                                                                                                    |                                                                                                    | ×                                                                                                    | X                                                                                                    | X        | X      | X                                                                                                    |          |
|                | 00:00:00       | 00:00:00       | Disal              |                                                                                                    |                                                                                                    |                                                                                                    |                                                                                                    | X                                                                                                    | X        | X      | X                                                                                                    |          |
|                | 00:00:00       | 00:00:00       | Disal Connect To   | ): 🐭 .                                                                                                    |                                                                                                    | . Po                                                                                                    | rt 🔊                                                                                                    | X                                                                                                    | X        | X      | X                                                                                                    |          |
|                | 00:00:00       | 00:00:00       | Disal              | a o o al                                                                                                    | -                                                                                                    |                                                                                                    |                                                                                                    | X                                                                                                    | X        | X      | X                                                                                                    |          |
|                | 00:00:00       | 00:00:00       | Disal Password:    | 1234                                                                                                    | C                                                                                                    | onnect                                                                                                    |                                                                                                    | X                                                                                                    | X        | X      | X                                                                                                    |          |
|                | 00:00:00       | 00:00:00       | Disabieu           | ~                                                                                                    | _                                                                                                    | _                                                                                                    | _                                                                                                    | X                                                                                                    | X        | X      | X                                                                                                    | -        |
|                | 00:00:00       | 00:00:00       | Disabled           | X                                                                                                    | X                                                                                                    | X                                                                                                    | X                                                                                                    | X                                                                                                    | X        | X      | X                                                                                                    | -        |
|                | 00:00:00       | 00:00:00       | Disabled           | X                                                                                                    | X                                                                                                    | X                                                                                                    | X                                                                                                    | X                                                                                                    | X        | X      | X                                                                                                    | -        |
|                | 00:00:00       | 00:00:00       | Disabled           | X                                                                                                    | X                                                                                                    | X                                                                                                    | X                                                                                                    | X                                                                                                    | X        | X      | X                                                                                                    | -        |
|                | 00:00:00       | 00:00:00       | Disabled           | X                                                                                                    | X                                                                                                    | X                                                                                                    | X                                                                                                    | X                                                                                                    | X        | X      | X                                                                                                    | -        |
|                | 00:00:00       | 00:00:00       | Disabled           | X                                                                                                    | X                                                                                                    | X                                                                                                    | X                                                                                                    | X                                                                                                    | X        | X      | X                                                                                                    |          |
|                | 00:00:00       | 00:00:00       | Disabled           | X                                                                                                    | X                                                                                                    | X                                                                                                    | X                                                                                                    | X                                                                                                    | X        | X      | X                                                                                                    | -        |
|                |                |                |                    |                                                                                                    |                                                                                                    |                                                                                                    |                                                                                                    |                                                                                                    |          |        |                                                                                                    | -        |

If the connection is successful, then the programming screen should look like that shown in figure 7.3 with the green "Timer Enabled" box visible. The connection address and time of connection are shown in the top right corner, and new options are now listed on the top left.

### If the connection is not successful there could be a number of reasons which are covered in section 11.0.

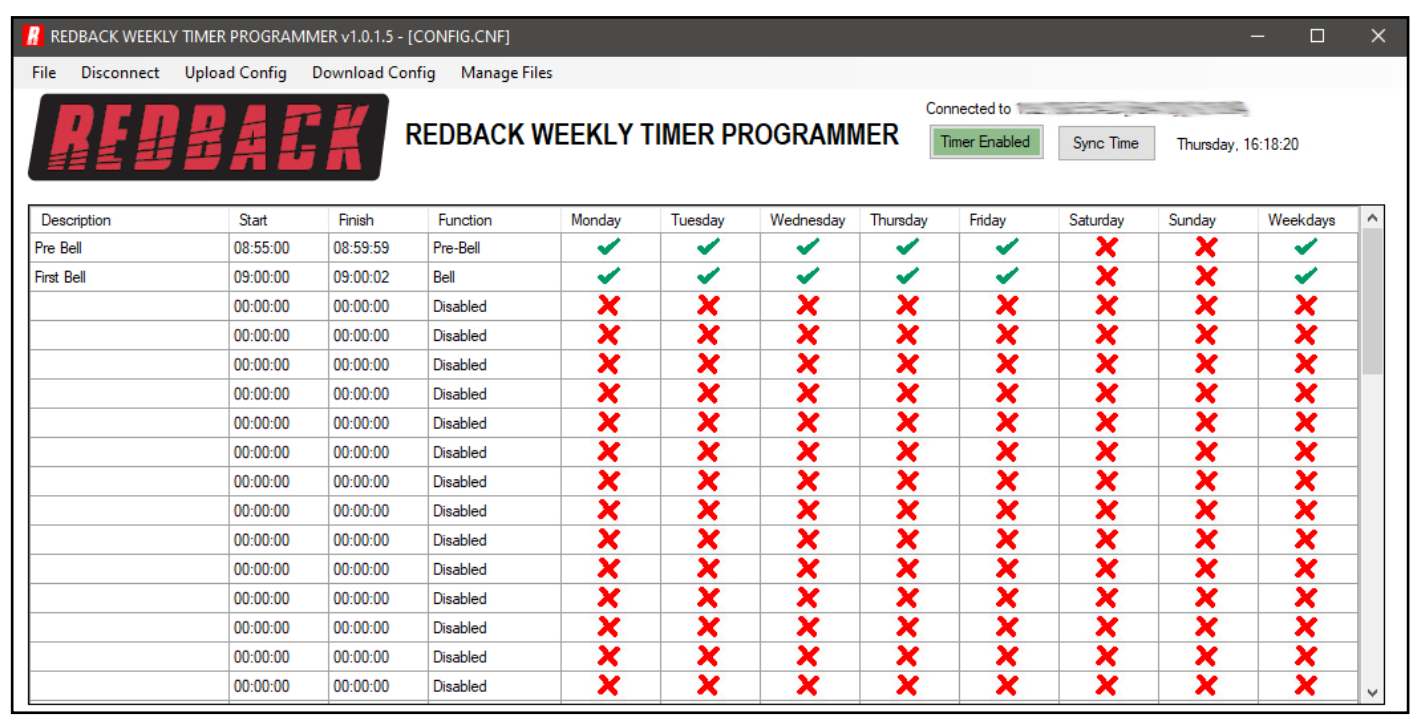

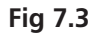

### 8.0 DOWNLOAD EVENT PROGRAM FROM THE TIMER

In order to make changes to the event program stored in the timer, the configuration file will need to be downloaded from the timer. Navigate to and select the "Download Config" tab at the top of the programming window. A prompt window will appear to confirm the download as shown in figure 8.1. After downloading the file, the timing events will be displayed and can then be edited in exactly the same manner as outlined in section 2.0. The file can be saved to the PC at any time, using the Save or Save As functions if a copy is required. If changes are required to the audio output folders refer to the Manage Files section 9.0 or if the program is to be uploaded back to the timer use the Upload Config option outlined in section 10.0.

| R RE  | DBACK WEEKL  | Y TIMER PROGRAM | /IMER v1.0.1.5 - [co | nfig.cnf]         |                        |                |                  |                      |             |                |                | - 🗆                                                                                                    | $\times$ |
|-------|--------------|-----------------|----------------------|-------------------|------------------------|----------------|------------------|----------------------|-------------|----------------|----------------|----------------------------------------------------------------------------------------------------|----------|
| File  | Disconnect   | Upload Config   | Download Config      | Manage Files      |                        |                |                  |                      |             |                |                |                                                                                                    |          |
|       |              |                 |                      |                   |                        |                |                  | Con                  | nected to 💷 |                |                | 7                                                                                                    |          |
|       | 114          |                 | RE RE                | DBACK W           | EE <mark>K</mark> LY T | IMER PR        | ROGRAM           | IER 🛛                | mer Enabled | Sync Time      | Friday.        |                                                                                                    |          |
|       | 2 Z <b>2</b> | 571             |                      |                   |                        |                |                  |                      |             | -              |                |                                                                                                    |          |
|       |              | <b>a</b> .      | <b>D</b> - 1         | <b>F</b>          |                        | <b>T</b> 1     |                  |                      | 5.1         | 0.1            |                |                                                                                                    |          |
| Des   | cription     | Start           | Finish               | Function          | Monday                 | Tuesday        | Wednesday        | Thursday             | Fnday       | Saturday       | Sunday         | Weekdays                                                                                                    |          |
| Pre E | Bell         | 08:55:00        | 08:59:59             | Pre-Bell          |                        |                | ~                | <ul> <li></li> </ul> |             | ×              | ×              | <ul> <li>Image: A state of the state of the state of</li></ul> | _        |
| First | Bell         | 09:00:00        | 09:00:02             | Bell Are you sure | ?                      |                |                  |                      | × 🔨         | X              | X              | <b>_</b>                                                                                                    | -        |
|       |              | 00:00:00        | 00:00:00             | Disa              |                        |                |                  |                      | ×           | X              | ×              | ×                                                                                                    |          |
|       |              | 00:00:00        | 00:00:00             | Disa This action  | will replace the       | e displayed co | nfig with the or | e from your          | ×           | X              | ×              | ×                                                                                                    |          |
|       |              | 00:00:00        | 00:00:00             | Disa              |                        |                |                  |                      | ×           | X              | X              | X                                                                                                    |          |
|       |              | 00:00:00        | 00:00:00             | Disa              |                        |                |                  |                      | X           | X              | X              | X                                                                                                    |          |
|       |              | 00:00:00        | 00:00:00             | Disa              |                        |                | Yes              | No                   | X           | X              | X              | X                                                                                                    |          |
|       |              | 00.00.00        | 00.00.00             | Disabled          |                        |                |                  |                      | - X         | X              | X              | X                                                                                                    |          |
|       |              | 00:00:00        | 00:00:00             | Disabled          | × ×                    | <b>2</b>       | - 2              | × ×                  | Ŷ.          | - <del>2</del> | - <del>2</del> | - <del>2</del>                                                                                                    | -        |
|       |              | 00.00.00        | 00.00.00             | Disabled          |                        | - 0            | - 0              |                      | - 0         | - 0            | - 0            | - 0-                                                                                                    | -        |
|       |              | 00:00:00        | 00:00:00             | Disabled          |                        |                |                  |                      |             |                |                |                                                                                                    | -        |
|       |              | 00:00:00        | 00:00:00             | Disabled          |                        | ×              |                  |                      | ×           |                |                |                                                                                                    | -        |
|       |              | 00:00:00        | 00:00:00             | Disabled          | X                      | X              | X                | X                    | X           | X              | X              | X                                                                                                    |          |
|       |              | 00:00:00        | 00:00:00             | Disabled          | X                      | X              | X                | X                    | X           | ×              | X              | X                                                                                                    |          |
|       |              | 00:00:00        | 00:00:00             | Disabled          | X                      | X              | ×                | ×                    | X           | ×              | X              | X                                                                                                    |          |
|       |              | 00:00:00        | 00:00:00             | Disabled          | X                      | X              | X                | X                    | X           | X              | X              | X                                                                                                    |          |
|       |              | 00:00:00        | 00:00:00             | Disabled          | ×                      | X              | ×                | X                    | X           | ×              | X              | ×                                                                                                    | ~        |

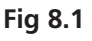

### 9.0 MANAGE AUDIO FILES REMOTELY

The library is accessed by selecting the "Manage Files" tab which will bring up the Remote Card Manager window as shown in figure 9.1. This shows the folders and audio files available on the SD card in the timer. The files are simply dragged into the required folders in the same manner as that outlined in section 3.0. *Note: MP3 Audio files cannot be added to the library using the remote connection as the file transfer is too slow. The Micro SD card needs to be removed from the timer and the procedures in section 1.0 and 4.0 followed to add additional files.* 

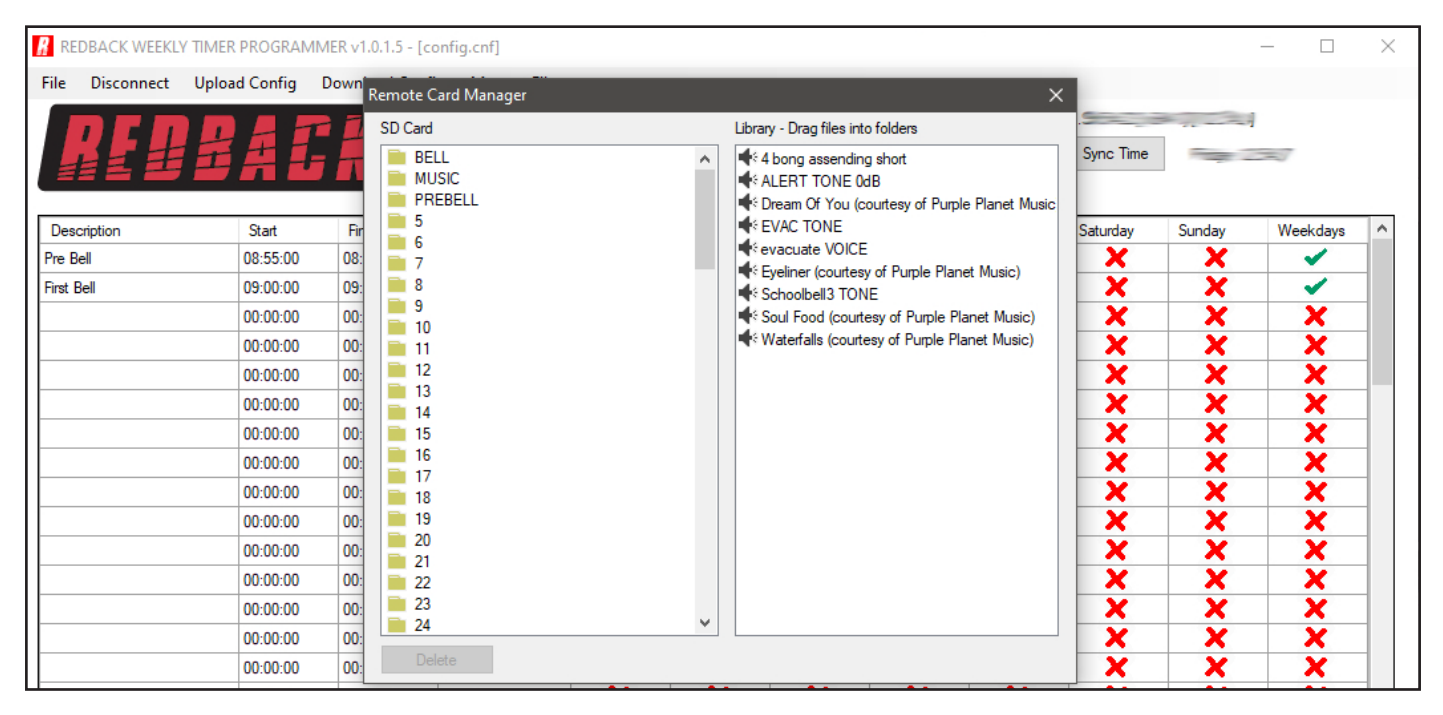

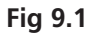

### **10.0 UPLOAD EVENT PROGRAM TO THE TIMER**

The Event Program is uploaded back to the timer, by navigating to and selecting the "Upload Config" tab at the top of the programming window. A prompt window will appear to confirm the upload as shown in figure 10.1.

| R RE    | DBACK WEEKL | TIMER PROGRAM | 1MER v1.0.1.5 - [co | nfig.cn  | f]           |                                                                                                    |                                                                                                    |                                                                                                    |                                                                                                    |                                                                                                    |           |        | _                                                                                                    | $\times$ |
|---------|-------------|---------------|---------------------|----------|--------------|----------------------------------------------------------------------------------------------------|----------------------------------------------------------------------------------------------------|----------------------------------------------------------------------------------------------------|----------------------------------------------------------------------------------------------------|----------------------------------------------------------------------------------------------------|-----------|--------|----------------------------------------------------------------------------------------------------|----------|
| File    | Disconnect  | Upload Config | Download Config     | Ma       | inage Files  |                                                                                                    |                                                                                                    |                                                                                                    |                                                                                                    |                                                                                                    |           |        |                                                                                                    |          |
|         |             | BAI           | RE                  | DBA      | ACK WE       | EKLY T                                                                                                    | IMER PF                                                                                                    | Rogram                                                                                                    |                                                                                                    | imer Enabled                                                                                                    | Sync Time | E T    | <del></del>                                                                                                    |          |
| Desc    | cription    | Start         | Finish              | Functio  | n            | Monday                                                                                                    | Tuesday                                                                                                    | Wednesday                                                                                                    | Thursday                                                                                                    | Friday                                                                                                    | Saturday  | Sunday | Weekdays                                                                                                    | ^        |
| Pre B   | ell         | 08:55:00      | 08:59:59            | Pre-Bell |              | <ul> <li>Image: A second second s</li></ul> | <ul> <li>Image: A set of the set of the</li></ul> | <ul> <li>Image: A set of the set of the</li></ul> | <ul> <li>Image: A set of the set of the</li></ul> | <ul> <li>Image: A second second s</li></ul> | X         | X      | <ul> <li>Image: A set of the set of the</li></ul> |          |
| First E | Bell        | 09:00:00      | 09:00:02            | Bell     | Are you sure |                                                                                                    |                                                                                                    |                                                                                                    |                                                                                                    | < 🖌                                                                                                    | X         | ×      | <ul> <li>Image: A set of the set of the</li></ul> |          |
|         |             | 00:00:00      | 00:00:00            | Disable  |              |                                                                                                    |                                                                                                    |                                                                                                    |                                                                                                    | ×                                                                                                    | X         | ×      | X                                                                                                    |          |
|         |             | 00:00:00      | 00:00:00            | Disable  | This action  | will replace t                                                                                                    | the config of                                                                                                    | your timer with t                                                                                                    | the config                                                                                                    | ×                                                                                                    | X         | X      | X                                                                                                    |          |
|         |             | 00:00:00      | 00:00:00            | Disable  | currently di | splayed.                                                                                                    |                                                                                                    |                                                                                                    |                                                                                                    | ×                                                                                                    | X         | ×      | X                                                                                                    |          |
|         |             | 00:00:00      | 00:00:00            | Disable  |              |                                                                                                    | _                                                                                                    |                                                                                                    |                                                                                                    | ×                                                                                                    | X         | ×      | X                                                                                                    |          |
|         |             | 00:00:00      | 00:00:00            | Disable  |              |                                                                                                    | [                                                                                                    | Yes                                                                                                    | No                                                                                                    | X                                                                                                    | X         | ×      | X                                                                                                    |          |
|         |             | 00:00:00      | 00:00:00            | Disable  | d            | ×                                                                                                    |                                                                                                    |                                                                                                    | ~                                                                                                    | ×                                                                                                    | X         | ×      | X                                                                                                    |          |
|         |             | 00:00:00      | 00:00:00            | Disable  | d            | X                                                                                                    | X                                                                                                    | X                                                                                                    | X                                                                                                    | X                                                                                                    | X         | ×      | X                                                                                                    |          |
|         |             | 00:00:00      | 00:00:00            | Disable  | d            | X                                                                                                    | X                                                                                                    | X                                                                                                    | X                                                                                                    | X                                                                                                    | X         | X      | X                                                                                                    |          |
|         |             | 00:00:00      | 00:00:00            | Disable  | d            | ×                                                                                                    | X                                                                                                    | X                                                                                                    | X                                                                                                    | X                                                                                                    | X         | X      | X                                                                                                    |          |
|         |             | 00:00:00      | 00:00:00            | Disable  | d            | X                                                                                                    | X                                                                                                    | X                                                                                                    | X                                                                                                    | X                                                                                                    | X         | ×      | X                                                                                                    |          |
|         |             | 00:00:00      | 00:00:00            | Disable  | d            | X                                                                                                    | X                                                                                                    | X                                                                                                    | ×                                                                                                    | X                                                                                                    | X         | ×      | ×                                                                                                    |          |
|         |             | 00:00:00      | 00:00:00            | Disable  | d            | X                                                                                                    | X                                                                                                    | X                                                                                                    | ×                                                                                                    | X                                                                                                    | X         | ×      | ×                                                                                                    |          |
|         |             | 00:00:00      | 00:00:00            | Disable  | d            | X                                                                                                    | X                                                                                                    | X                                                                                                    | X                                                                                                    | ×                                                                                                    | X         | X      | X                                                                                                    |          |

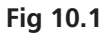

The progress bar will display the progress of the upload and a popup window will notify the successful upload. The timer is now updated with the new Event Program.

### **11.0 POSSIBLE REASONS FOR CONNECTION FAILURE**

There are a number of scenarios where the timer might not be accessible to the programmign software.

#### ERROR MESSAGE: No connection available to your device

| REDB       | BACK WEEKLY TIMER | PROGRAMM | ER v1.0.1.5 - [c | onfig.cnf]       |               |                |            |                                                                                                    |                                                                                                    |          |        |                                                                                                    | $\times$ |
|------------|-------------------|----------|------------------|------------------|---------------|----------------|------------|----------------------------------------------------------------------------------------------------|----------------------------------------------------------------------------------------------------|----------|--------|----------------------------------------------------------------------------------------------------|----------|
| File (     | Connect           |          |                  |                  |               |                |            |                                                                                                    |                                                                                                    |          |        |                                                                                                    |          |
|            |                   | AĒ       | R                | EDBACK WI        | EEKLY T       | IMER PR        | OGRAM      | Disco<br>NER                                                                                                    | onnected from                                                                                                    |          | 5      |                                                                                                    |          |
| Descrip    | ption             | Start    | Finish           | Function         | Monday        | Tuesday        | Wednesday  | Thursday                                                                                                    | Friday                                                                                                    | Saturday | Sunday | Weekdays                                                                                                    | ^        |
| Pre Bell   |                   | 08:55:00 | 08:59:59         | Pre-Bell         | etwork Error  |                | ×          | <ul> <li>Image: A set of the set of the</li></ul> | <ul> <li>Image: A set of the set of the</li></ul> | X        | X      | <ul> <li>Image: A second second s</li></ul> |          |
| First Bell | I                 | 09:00:00 | 09:00:02         | Bell             | CEWOIK EIIOI  |                | ^          | <b>~</b>                                                                                                    | -                                                                                                    | X        | X      | <ul> <li>Image: A set of the set of the</li></ul>  |          |
|            |                   | 00:00:00 | 00:00:00         | Disal Connect to | No connection | available to v | our device | ×                                                                                                    | X                                                                                                    | X        | X      | X                                                                                                    |          |
|            |                   | 00:00:00 | 00:00:00         | Disał            | No connection | available to y | our device |                                                                                                    | X                                                                                                    | X        | X      | X                                                                                                    |          |
|            |                   | 00:00:00 | 00:00:00         | Disat Connect    |               |                |            | 23                                                                                                    | X                                                                                                    | X        | X      | X                                                                                                    |          |
|            |                   | 00:00:00 | 00:00:00         | Disat            |               | l              | OK         |                                                                                                    | X                                                                                                    | X        | X      | X                                                                                                    |          |
|            |                   | 00:00:00 | 00:00:00         | Disat            |               |                | nnoot n    | Jase wait                                                                                                    | X                                                                                                    | X        | X      | X                                                                                                    |          |
|            |                   | 00:00:00 | 00:00:00         | Disabieu         | ~             | ~              | ~          | ~                                                                                                    | X                                                                                                    | X        | X      | X                                                                                                    |          |
|            |                   | 00:00:00 | 00:00:00         | Disabled         | X             | X              | X          | X                                                                                                    | X                                                                                                    | X        | X      | X                                                                                                    |          |
|            |                   | 00:00:00 | 00:00:00         | Disabled         | X             | X              | X          | X                                                                                                    | X                                                                                                    | X        | X      | X                                                                                                    |          |
|            |                   | 00:00:00 | 00:00:00         | Disabled         | X             | X              | X          | X                                                                                                    | X                                                                                                    | X        | X      | X                                                                                                    |          |

Fig 11.1

This error could occur if there is an issue with the physical connections ,or the power to the timer or Serial-To-Ethernet Converter. If this error occurs try the following remedies.

#### **Check Timer power**

1) Check the timer has power. If the unit already has power, put the unit into standby mode and then switch back ON. Try connecting again.

2) If the unit still doesn't connect, try removing power from the timer completely by unplgging the power supply. Reconnect power and try again.

#### Check connecting leads:

1) Check the leads connecting the timer to the adaptor board and D 4231 Serial-To-Ethernet Converter.

#### Check D 4231 power:

1) Check that the Serial-To-Ethernet Converter (D 4231) has power. If the unit has power, disconnect and reconnect power and try again.

If none of the above remedies work then the error might be because the IP address is incorrect. Check the IP address is correct with the IT administrator.

#### ERROR MESSAGE: Please enter the correct password

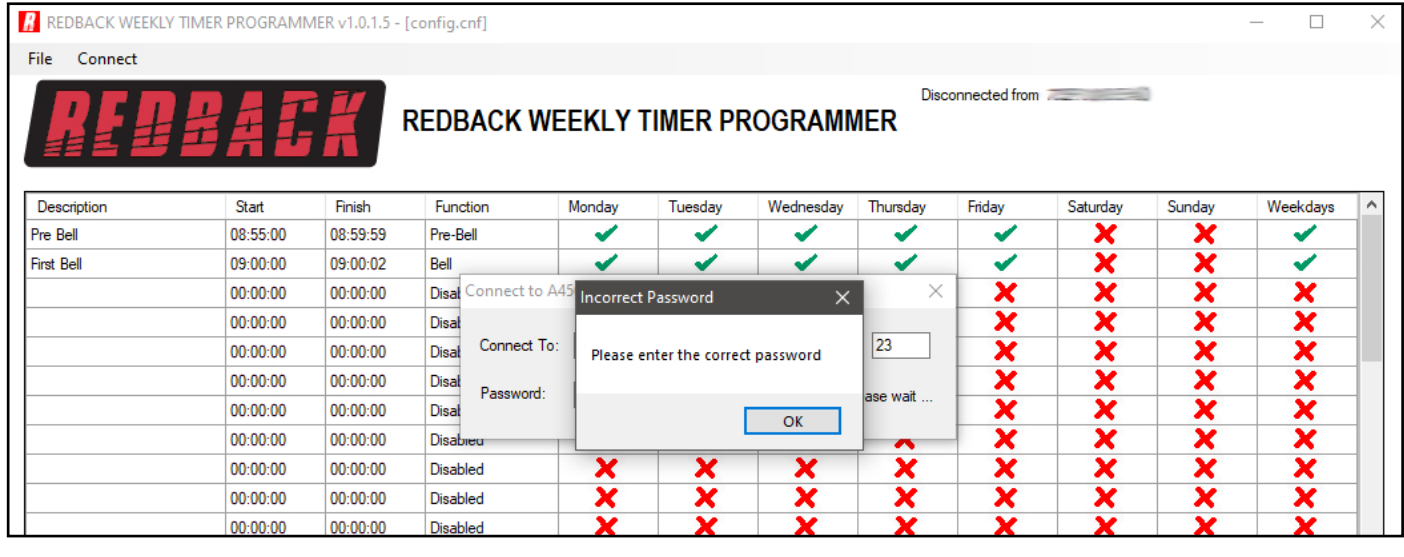

This error will occur when the password entered doesn't match the password stored in the timer.

The password can be found in a text file named PASS.txt which is located on the Micro SD Card.

In order to access the text file, the Micro SD card will need to be connected to a PC. You will need a PC or laptop equipped with an Micro SD card reader to do this. If a Micro SD slot is not available then the Redback D 0371B USB Memory Card Reader or similar would be suitable (not supplied).

You will first need to put the timer in "Standby" mode or disconnect power. Next remove the Micro SD card from the rear of the unit. To remove the Micro SD card push the card in and it will eject itself.

Make sure the PC is on and card reader connected and correctly installed. Then insert the Micro SD card into the reader. Go to "My Computer" or "This PC" and open the Micro SD card which is usually marked "Removable disk".

To change the password open the PASS.txt text file using a text editor and change the password to another 4 digit number. Save the file and then remove the Micro SD card from the PC following safe removal procedures. Insert the SD card back into the timer and try connecting again using the correct password.

### **12.0 SYNC TIME**

When the timer is connected to the PC through the ethernet connection, the clock time on the timer can be synchronised with the PC. The times are visible on the programming window as shown in figure 12.1. The timer time is located to the right of the "Sync Time" button, while the PC time is located in the connection details above. Press the "Sync Time" button to sycnhronise the times.

| 🔏 RE    | DBACK WEEKL  | Y TIMER PROGRAM | MMER v1.0.1.5 - [0 | CONFIG.CNF]     |          |         |           |          |              |           |            | - 0      | ×        |
|---------|--------------|-----------------|--------------------|-----------------|----------|---------|-----------|----------|--------------|-----------|------------|----------|----------|
| File    | Disconnect   | Upload Config   | Download Con       | fig 🛛 Manage Fi | les      |         |           |          |              |           |            |          |          |
|         |              |                 |                    |                 |          |         |           | Cor      | nected to 💳  |           | [16:15:58] |          |          |
|         |              |                 | R                  | EDBACK          | WEEKLY T | IMER PF | Rogram    | /IER 🛛   | imer Enabled | Sync Time | Monday, 1  | 5:15:58  |          |
| 3       | 2 Z <b>Z</b> | <b>3</b> A L    |                    |                 |          |         |           |          |              |           | 1          |          |          |
| Dee     | oristion     | Ctart           | Finish             | Function        | Monday   | Tuesday | Wednesday | Thursday | Friday       | Saturday  | Sunday     | Weekdaye | <b>^</b> |
| Pre B   | ell          | 08:55:00        | 08:59:59           | Pre-Bell        |          |         |           |          |              | X         | X          |          |          |
| First E | Bell         | 09:00:00        | 09:00:02           | Bell            | · ·      | 1       | 1         | ~        | 1            | x         | x          | 1        | -        |
|         |              | 00:00:00        | 00:00:00           | Disabled        | X        | X       | X         | X        | X            | X         | X          | X        |          |
|         |              | 00:00:00        | 00:00:00           | Disabled        | ×        | X       | X         | X        | X            | X         | X          | X        |          |
|         |              | 00:00:00        | 00:00:00           | Disabled        | ×        | ×       | ×         | X        | X            | X         | ×          | X        |          |
|         |              | 00:00:00        | 00:00:00           | Disabled        | X        | ×       | X         | X        | X            | X         | ×          | ×        |          |
|         |              | 00:00:00        | 00:00:00           | Disabled        | ×        | ×       | ×         | ×        | X            | ×         | ×          | X        |          |
|         |              | 00:00:00        | 00:00:00           | Disabled        | ×        | X       | ×         | ×        | X            | ×         | ×          | ×        |          |
|         |              | 00:00:00        | 00:00:00           | Disabled        | ×        | ×       | ×         | X        | X            | ×         | ×          | ×        |          |
|         |              | 00:00:00        | 00:00:00           | Disabled        | ×        | ×       | ×         | X        | X            | ×         | ×          | ×        |          |
|         |              | 00:00:00        | 00:00:00           | Disabled        | ×        | X       | X         | X        | X            | X         | X          | X        |          |
|         |              | 00:00:00        | 00:00:00           | Disabled        | X        | X       | X         | X        | X            | X         | X          | X        |          |
|         |              | 00:00:00        | 00:00:00           | Disabled        | ×        | X       | X         | X        | X            | ×         | ×          | X        | _        |
|         |              | 00:00:00        | 00:00:00           | Disabled        | <u>×</u> | X       | X         | X        | X            | X         | X          | <b>X</b> | _        |
|         |              | 00:00:00        | 00:00:00           | Disabled        | <u> </u> | ×       | X         | X        | ×            | ×         | ×          | <u>×</u> | _        |
|         |              | 00:00:00        | 00:00:00           | Disabled        | X        | ×       | ×         | ×        | X            | ×         | ×          | ×        | ¥        |

Fig 12.1

13.0 NOTES

| <br> |
|------|
| <br> |
|      |
|      |
| <br> |
|      |
| <br> |
|      |
|      |
|      |
|      |
| <br> |
|      |
|      |
| <br> |
|      |
|      |
|      |
|      |
| <br> |
|      |
|      |
| <br> |
|      |
| <br> |
|      |
|      |
|      |
| <br> |
|      |
| <br> |
|      |
|      |
|      |
|      |
|      |
|      |
|      |
|      |
|      |
|      |
|      |
|      |
|      |
|      |
|      |
|      |
|      |
|      |
|      |
|      |
|      |
|      |
|      |
|      |
|      |
|      |
|      |
|      |